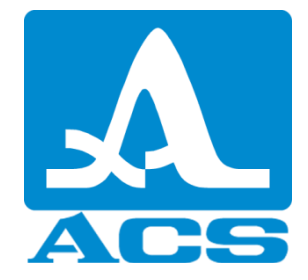

# Ultrasonic Flaw Detector A1550 IntroVisor

# **Operation Manual**

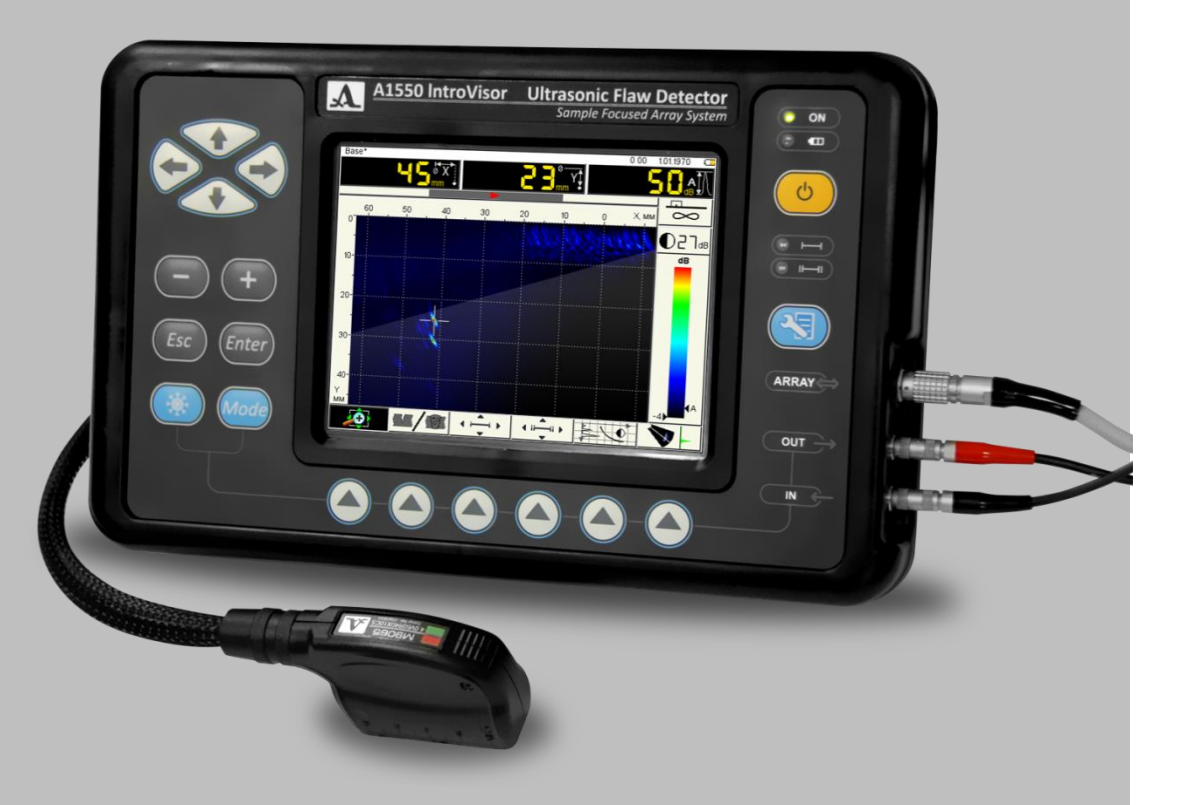

Acoustic Control Systems Ltd. Moscow, 2015

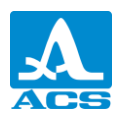

# Contents

| 1 DEVICE DESCRIPTION AND OPERATION5                  | 5 |
|------------------------------------------------------|---|
| 1.1 DEVICE PURPOSE                                   | 5 |
| 1.1.1 Tomograph purpose and field of use             | 5 |
| 1.1.2 Operation conditions                           | 5 |
| 1.2 SPECIFICATIONS                                   | 5 |
| 1.2.1 Main device parameters5                        | 5 |
| 1.3 DEVICE STRUCTURE AND OPERATION                   | 7 |
| 1.3.1 Device structure                               | 7 |
| 1.3.2 Main interface principles                      | 3 |
| 1.3.3 Tomograph operation modes                      | 3 |
| 1.3.4 Information representation on the screen       | 3 |
| 1.3.5 Keyboard                                       | ) |
| 1.3.6 Use of pictograms11                            | L |
| 2 INTENDED USE                                       | 2 |
| 2.1 OPERATING LIMITATIONS                            | 2 |
| 2.2 DEVICE PREPARATION FOR USE                       | 2 |
| 2.2.1 Switching device ON/OFF                        | ) |
| 2.3 OPERATING DEVICE MODES                           | 2 |
| 2.3.1 SETUP mode                                     | 2 |
| 2.3.2 SETUP mode for operation in FLAW-DETECTOR mode | 7 |
| 2.3.3 TOMOGRAPH mode                                 | 5 |
| 2.3.1 FLAW-DETECTOR mode                             | 5 |
| 2.3.2 STOP mode                                      | ) |
| 2.4 SURFACE PREPARATION FOR CALIBRATION              | 5 |
| 3 MAINTENANCE                                        | 5 |
| 3.1 POWER SUPPLY AND POWER CONSUMPTION               | 5 |
| 3.1.1 The power supply control                       | 5 |
| 3.2 SCHEDULED MAINTENANCE                            | 5 |
| 3.3 MALFUNCTIONS                                     | 5 |
| 4 STORAGE                                            | 7 |
| 5 TRANSPORTATION                                     | 3 |
| APPENDIX A                                           | ) |

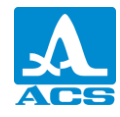

The operational manual (hereinafter, Manual) contains specifications, device and operation principle description as well as the information required for correct operation of the ultrasonic A1550 IntroVisor flaw-detector tomograph (hereinafter, tomograph or device).

Before device operating, please, read carefully this Manual.

Trained and aware of the operational documents personnel is allowed to operate the device.

The manufacturer keeps continually developing the device, increasing reliability and operation convenience; consequently, it may result in some insignificant changes not mentioned in this manual version and not worsening device specification.

#### MAIN INFORMATION

Manufacturer:

"Acoustic Control Systems" Limited Liability Company (ACS Ltd.) Russia, 115598, Moscow, Zagoriyevskaya str., 10. b.4 Phone/fax: +7 (495) 984 7462 (multi-channel) E-mail: market@acsys.ru Website: www.acsys.ru

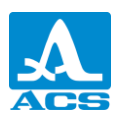

#### 1 DEVICE DESCRIPTION AND OPERATION

#### **1.1 DEVICE PURPOSE**

1.1.1 Tomograph purpose and field of use

The A1550 IntroVisor flaw-detector tomograph is related to handheld ultrasonic (US) devices of general purpose of portable execution.

The tomograph is a universal device to solve most flaw detection tasks, such as weld control without shear scanning, search for material discontinuity and broken integrity in big volume metals and plastics.

The device provides internal object structure imaging and high test efficiency.

1.1.2 Operation conditions

The device is designed for operation under the following environmental conditions:

- at temperature from -10 to +55°C;
- at relative air humidity to 95 % at maximum +  $35^{\circ}$ C.

**1.2 SPECIFICATIONS** 

1.2.1 Main device parameters

The main device parameters are given in table 1.

Table 1

| Parameter Name                                                                                       | Value          |
|----------------------------------------------------------------------------------------------------|----------------|
| Velocity value range, m/s                                                                            | 1 000 - 10 000 |
| Operating transducer frequencies, MHz                                                                | 1.0 - 10.0     |
| Operating frequencies deviation from rated, %                                                        | ± 10           |
| Thickness range (by steel) with a direct transducer, mm                                              | 4 - 900        |
| Permissible basic absolute error limits for thickness $D$ calibration with a normal transducer, mm   | ±(0.01·D+0.2)  |
| Defect depth calibration range (by steel) with a normal transducer, mm                               | 7 – 180        |
| Permissible basic absolute error limits for defect depth $H$ with a normal transducer, mm            | ±(0.01·H+0.2)  |
| Defect coordinates ranges (by steel) with an inclined transducer 65°, mm:                            |                |
| Depths <i>H</i>                                                                                      | 3 - 40         |
| Surface ranges <i>L</i>                                                                              | 5 - 75         |
| Permissible basic absolute error limits for defect coordinates with an inclined transducer 65 °, mm: |                |
| Depths <b>H</b>                                                                                      | ±(0.03·H+1)    |
| Surface ranges <i>L</i>                                                                              | ±(0.03·L+1)    |

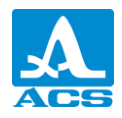

| Parameter Name                                                                                               | Value                    |
|----------------------------------------------------------------------------------------------------|--------------------------|
| Defect coordinates ranges (by steel) with an inclined transducer 70 °, mm:                                   |                          |
| Depths <i>H</i>                                                                                              | 3 - 40                   |
| Surface ranges <i>L</i>                                                                                      | 7 - 100                  |
| Permissible basic absolute error limits for defect coordinates with an inclined transducer 70°, mm:          |                          |
| Depths H                                                                                                    | $\pm (0.03 \cdot H + 1)$ |
| Surface ranges L                                                                                             | ±(0.03·L+1)              |
| Defect coordinates ranges (by steel) with an antenna array of longitudinal waves, mm                         | 10 - 90                  |
| Permissible basic absolute error limits for defect depth $H$ with an antenna array of longitudinal waves, mm | ±(0.03·H+1)              |
| Defect coordinates ranges (by steel) with an antenna array of shear waves, mm                                |                          |
| Depths H                                                                                                    | 6 - 80                   |
| Surface ranges <i>L</i>                                                                                      | 6 - 80                   |
| Permissible basic absolute error limits for defect coordinates with an antenna array of shear waves, mm:     |                          |
| Dopths <b>H</b>                                                                                              | ±(0.03·H+1)              |
| Surface ranges L                                                                                             | ±(0.03·L+1)              |
| Amplifier adjustment range, dB                                                                               | 0 - 80                   |
| Permissible basic absolute error limits for signal amplitude ratio on receiver input, dB                     | ± 0.5                    |
| Power supply                                                                                                 | Battery                  |
| Rated power value of a battery, V                                                                            | 11.2                     |
| Continuous operation time from a battery at normal environmental conditions, h, at least                     | 8                        |
| Overall dimensions of an electronic unit, mm                                                                 | 258x164x110              |
| Weight of an electronic unit, kg, no more                                                                    | 1.9                      |
| Mean-time-between-failures, h                                                                                | 30 000                   |
| Mean lifetime, years, at least                                                                               | 8                        |

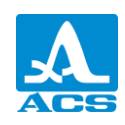

#### **1.3 DEVICE STRUCTURE AND OPERATION**

1.3.1 Device structure

The tomograph structure includes an electronic unit with a detachable battery, to which an antenna array (AA) or a piezoelectric transducer (PT) is connected by cables, and an AC power adapter.

1.3.1.1 Electronic unit

The Figure 1 shows an electronic unit. The tomograph is controlled with a membrane keyboard. Indication of signals, calibration data, tomograph state is displayed and indicated with LEDs on the device case.

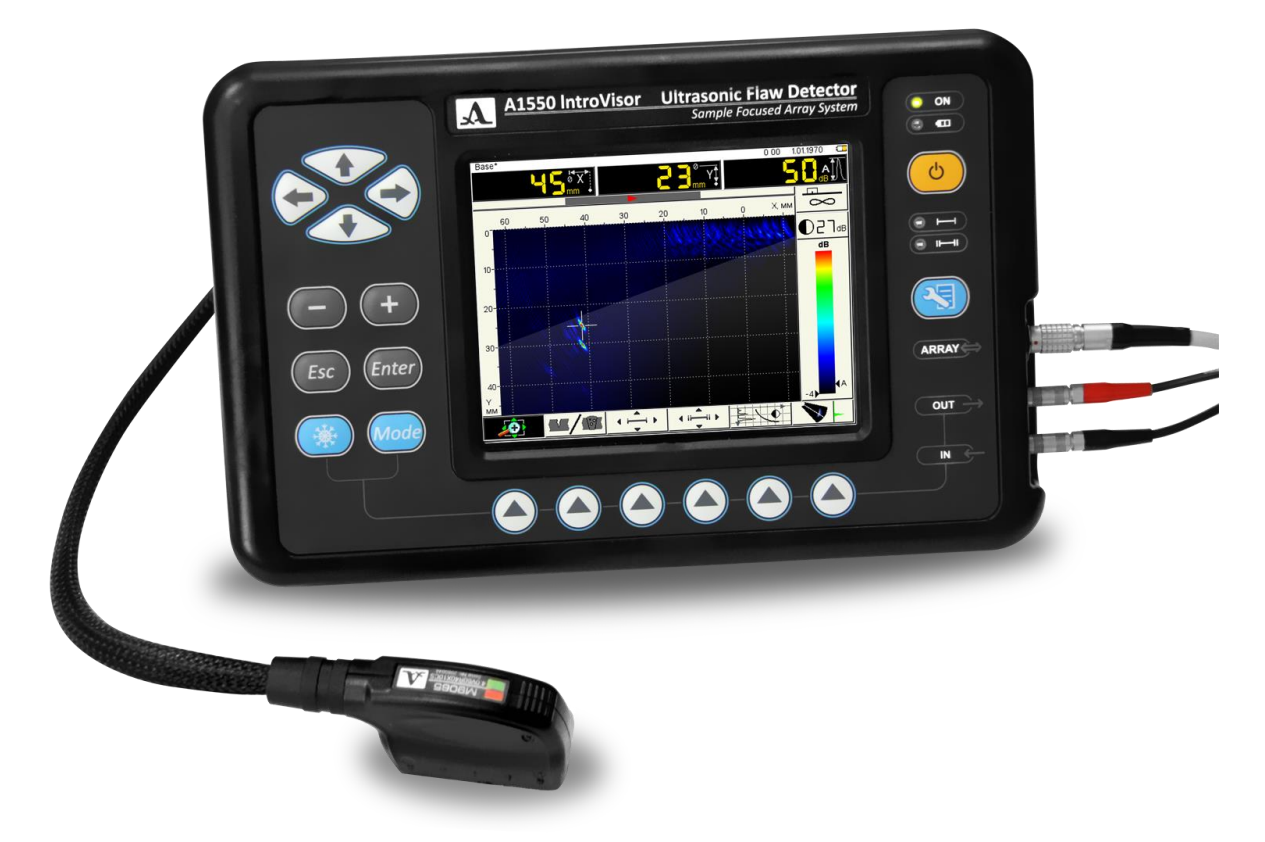

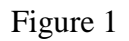

AA and PT are connected through the connectors placed on the right-side recess of the case.

Device power is supplied from a detachable battery or from a provided power adapter connected to a connector on the back device side.

On the back cover of the device are also located USB jack, for connection to a PC, and a jack to connect the encoder (if "Scan" option is ordered).

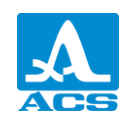

1.3.1.2 Power Adapter

To supply a tomograph from external power source and to charge a battery in the electronic device unit, an AC power adapter (15V) is used.

Depending on charging level, a battery charge can last for 6 hours. A tomograph can fully operate during charging.

To avoid device damage, a power adapter cable is recommended first to be connected to an electronic unit, then a supply cable is to be connected to the power adapter, and then to the network system.

ATTENTION: DISASSEMBLING THE DETACHABLE BATTERY IS FORBIDDEN!

#### 1.3.2 Main interface principles

An intuitive interface is implemented in the A1550 IntroVisor. Associative pictogram menu in various modes, explanatory symbols by parameters, names and key schematic symbols allow easy and quickly to learn the device operation process.

The data are displayed on the screen so that the information required for prompt control is always shown.

Tomograph operation is considerably facilitated by configuration library. A user can appropriate a name to each configuration. Thus, the tomograph can be set for various situations and testing objects in advance, and in the field the required object can be selected from the list.

All tomograph settings are saved when device is switched off, stored without a battery or discharged.

1.3.3 Tomograph operation modes

Two main operating modes: TOMOGRAPH/FLAW-DETECTOR and STOP are provided in the tomograph as well as an auxiliary SETUP mode.

A probe impulse is formed, received echo-signals are strengthened and shown on the device display and calibrated in operating modes.

TOMOGRAPH mode is designed for real time section imaging.

In FLAW-DETECTOR mode the device operates as a conventional tomograph.

STOP mode is intended for pause (freezing) of signals (shots) on the display, their record in device memory, and for preview of shots saved earlier.

Parameters are selected and edited in SETUP mode of the device.

1.3.4 Information representation on the screen

A color TFT 640x480 pixels display is used in a tomograph as an indicator.

The screen space in each mode is divided into several functional areas. As example Figure 2 shows the screen in TOMOGRAPH mode.

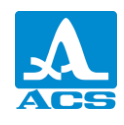

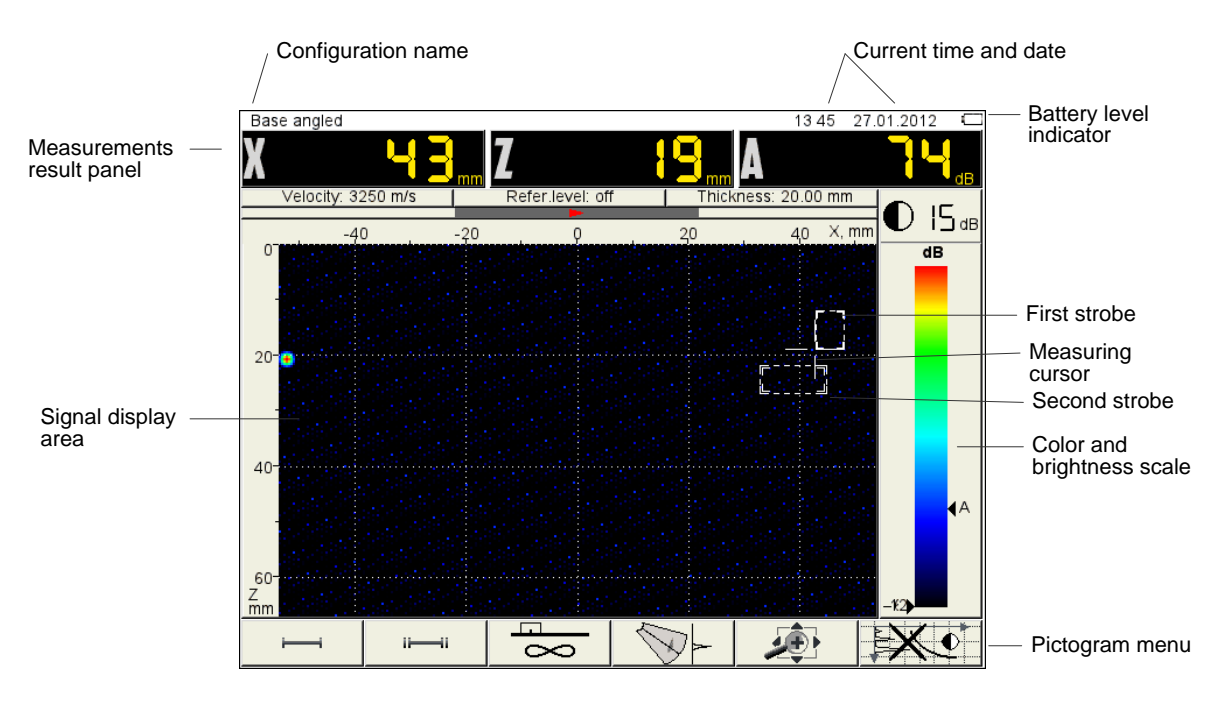

Figure 2

#### 1.3.5 Keyboard

The tomograph keyboard field is shown in Figure 3

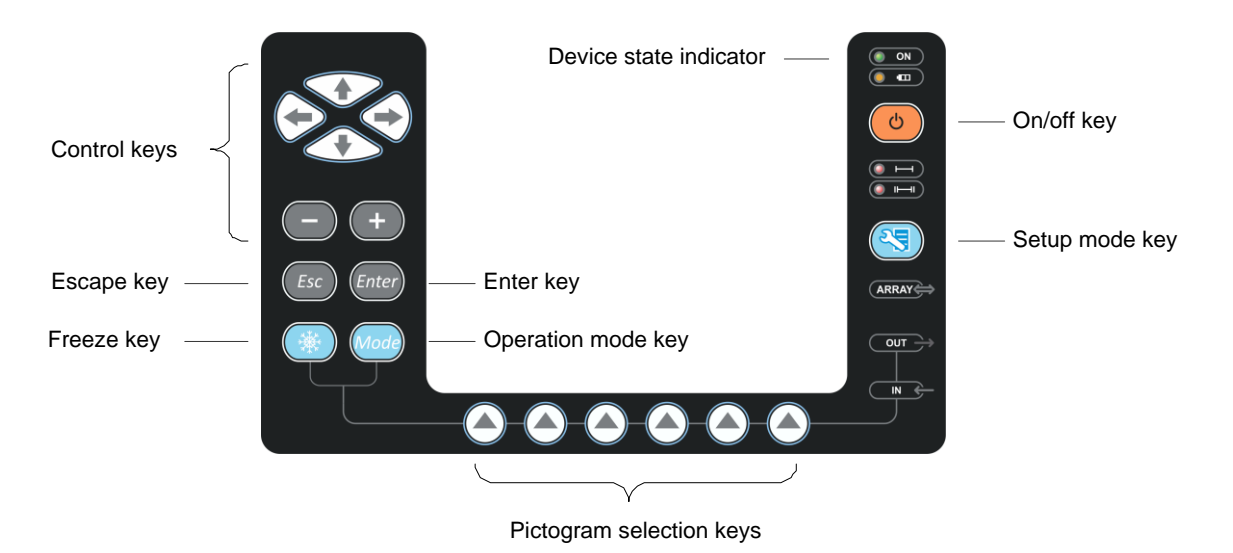

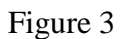

The green LED indicator in the right top corner of the device **ON** informs on the switched tomograph on. The LED indicator below **O** shows a battery charging process. Yellow color indicates the battery charging process, and green – the termination of charging process. Two red indicators under the key **O** show monitor response for the first **O** accordingly.

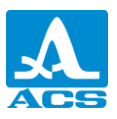

The symbols of main key functions are marked on the keys. Key symbols are in English for design unification and for tomograph operational documentation to be used in different national areas.

Main functions and parameters are controlled by pictogram selection keys - function keys (F), placed under the display, the corresponding explanatory pictogram is placed over each.

Active parameters are selected and edited by the command keys placed on the left of the display. Their actions are similar for different operating device modes and are designed for intuitive recognition by an operator, i.e. their symbols are typical for action.

An autorepeat mode with speeding-up at key holding for over one second is implemented for some keys.

For switching between operation TOMOGRAPH / FLAW-DETECTOR modes, press the

key (Mode), in open mode selection window (Figure 4) select an operating mode by the

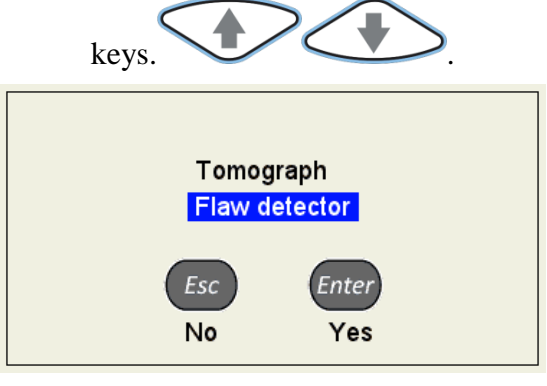

Figure 4

Entei

Esc

to confirm selection, press the key to cancel mode change -

Device key function description is given in table 2.

T a b l e 2

|      |                                     | Key function in modes                                        |                            |                    |  |
|------|-------------------------------------|--------------------------------------------------------------|----------------------------|--------------------|--|
| Key  | TOMOGRAPH                           | SCANNER                                                      | FLAW-<br>DETECTOR          | SETUP              |  |
| C    |                                     | Switching the device ON/OFF<br>Hold the key for over 0.5 sec |                            |                    |  |
|      |                                     | Enter SETUP mode                                             |                            |                    |  |
| Mode | Simple pressing                     |                                                              |                            |                    |  |
|      | Previous perating<br>mode selection | Enter<br>TOMOGRAPH<br>mode                                   | Enter<br>TOMOGRAPH<br>mode | Exit SETUP<br>mode |  |
|      | Hold - Operating mo                 | de selection window                                          | v call                     |                    |  |

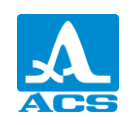

|       |                                      | Key function                                                                                                    | ı in modes                                                                                               |                                                                                                    |
|-------|--------------------------------------|----------------------------------------------------------------------------------------------------|----------------------------------------------------------------------------------------------------|----------------------------------------------------------------------------------------------------|
| Key   | TOMOGRAPH                            | SCANNER                                                                                                    | FLAW-<br>DETECTOR                                                                                        | SETUP                                                                                                    |
| -+    | Tomogram<br>brightness<br>adjustment | N/a                                                                                                    | Cursor movement                                                                                          | Active parameter value adjustment                                                                           |
| Esc   | N/a                                  | Reset and clean the scanogram                                                                                                    | N/a                                                                                                    | Exit changing<br>parameters<br>marked with ▶,<br>without saving                                             |
|       | Cursor movement on the tomogram      | Cursor movement<br>on the tomogram<br>(horizontal arrows)<br>Moving something<br>depending on the<br>fifth pictogram<br>(vertical arrows) | Sweep length<br>adjustment<br>(horizontal arrows)<br>Attenuator value<br>adjustment (vertical<br>arrows) | Parameter<br>selection for<br>adjustment<br>(vertical arrows)<br>Enter / Exit<br>parameter editing<br>mode  |
| *     |                                      | Enter STOP mode                                                                                                    |                                                                                                    |                                                                                                    |
| Enter | N/a                                  | Turning on / off<br>scanning with<br>encoder                                                                                              | Turning on / off<br>reference level                                                                      | Start parameters<br>setting, marked<br>with ▶.<br>Memory clean<br>during system<br>parameters<br>adjustment |
|       | Pi                                   | ictogram selection and                                                                                                    | function control keys                                                                                    |                                                                                                    |

1.3.6 Use of pictograms

The device interface is characterized by an associative pictogram menu placed in six rectangular windows at bottom of the screen. Pictograms represent symbols associated with test object or property. Each mode has own pictogram set.

Pictograms can be passive or active. An active state of the current pictogram signifies that the corresponding device properties or parameters can be edited.

NOTE: HEREINAFTER CONDITIONAL NUMBERING FROM 1 TO 6 FROM LEFT TO RIGHT PICTOGRAM WINDOWS AND CORRESPONDING FUNCTION KEYS IS USED!

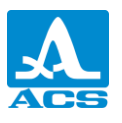

#### 2 INTENDED USE

#### 2.1 OPERATING LIMITATIONS

The device is designed for operation under environmental conditions specified in clause 1.1.2.

#### 2.2 DEVICE PREPARATION FOR USE

If the device is delivered by air, a battery is to be disconnected from electric circuits according to safety requirements. In this case insert the battery in guiding on the back side of the electronic unit and carefully move it till the fixation click of the holder placed on the battery.

Note – To remove the battery, lift the holder and pull carefully the battery from the guiding.

Protective device screen glass is coated with polyethylene film to prevent scratches during the manufacture and transportation. Before the operation a protective film is recommended to be removed to increase image contrast and brightness on the display.

2.2.1 Switching device ON/OFF

To switch the device ON, press a key, the LED above the key lights up green,

"ACS LLC" logo appears in 10 seconds on the screen, if repress the key within 10 seconds, the device is switched OFF.

Then in 15-20 seconds a mode window, active at the last switching OFF, appears with corresponding settings.

To switch the device OFF, press the key

2.3 OPERATING DEVICE MODES

2.3.1 SETUP mode

SETUP mode is designed for device parameters setting.

The Figure 5 shows the main screen in SETUP mode for operating TOMOGRAPH mode.

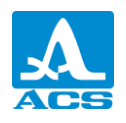

| CONFIGURATIONS   | 13 4                      | 9 27.01.2012 🖸 |
|------------------|---------------------------|----------------|
| Base angled 🗸 🗸  | Antenna array             | M9065          |
| Base straight    | Operating frequency, MHz  | 4.0            |
| Base angled mini | Excitation pulse, periods | 1.0            |
|                  |                           |                |
|                  | Thickness, mm             | 20.00          |
|                  | Velocity, m/s             | 3250           |
|                  |                           | ·              |
|                  | Max view angle, °         | 80             |
|                  | Min view angle, °         | 35             |
|                  |                           |                |
|                  | Color scheme              |                |
|                  | X-axis zero               | AA middle      |
|                  | Repetition rate, Hz       | 20             |
|                  | Readings discreteness     | 1              |
|                  | SAFT reflections limit    | 2              |
|                  |                           |                |
|                  |                           | 1              |
|                  |                           | 2003           |

#### Figure 5

An active pictogram is always presented in pictogram menu.

Left column contains configuration list, the right one contains parameters and values.

To enter editing parameter values mode press

Pictogram functions in SETUP mode during editing are given in table 3

| Т | a | b | 1 | e | 3 |
|---|---|---|---|---|---|
|---|---|---|---|---|---|

| Кеу | Pictogram       | Function                                                                          |
|-----|-----------------|-----------------------------------------------------------------------------------|
| F1  |                 | Calibration parameters setup                                                      |
| F2  |                 | Antenna array parameters selection and setup                                      |
| F3  |                 | Antenna array elements operation checking                                         |
| F4  | mm <sup>2</sup> | Amplitude correction parameter settings                                           |
| F5  | -               | N/a                                                                               |
| F6  | a file          | System parameters setup.<br>System parameters are general for all operating modes |

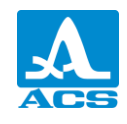

Key functionы at calibration parameter editing are given in table 4.

Table 4

| Key                       | Function                                                                    |
|---------------------------|-----------------------------------------------------------------------------|
|                           | Move up and down for editing parameter selection                            |
| - +                       | Parameter value editing                                                     |
| $\langle \bullet \rangle$ | Exit parameter editing                                                      |
|                           | Exit SETUP mode                                                             |
| Mode                      | Operating mode window call and exit SETUP mode during operating mode change |

2.3.1.1 Calibration parameters editing

Calibration parameter names and allowed values are given in table 5.

Table5

| Parameter                                | Value                                    | Description                                                             |
|------------------------------------------|------------------------------------------|-------------------------------------------------------------------------|
| Antenna array                            | M9065 / M9060 / M9170                    | Antenna array selection<br>for use                                      |
| Operating frequency,<br>MHz              | 1.0 / 1.8 / 2.5 / 4.0 / 5.0 / 7.5 / 10.0 | Ultrasound operating frequency at testing                               |
| Impulse, periods                         | from 0.5 to 8.0 with step 0.5            | Electric pulse form for<br>AA PT excitation in<br>meander period number |
| Thickness, mm                            | from 1.00 to 250.00 with step 0.05       | OK thickness setting                                                    |
| Velocity, m/s                            | от 1 000 до 10 000 with step 1           | Velocity of operating<br>wave propagation in OC<br>material             |
| High limit of beam, °<br>(for angled AA) | from 1 to 90 with step 1                 | Setting of high limit of AA beam.                                       |
| Low limit of beam, °<br>(for angled AA)  | from 0 to 89 with step 1                 | Setting of low limit of AA beam                                         |
| View angle ±, °<br>(for straight AA)     | from 1 to 90 with step 1                 | Setting the view angle of<br>the AA                                     |

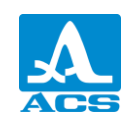

| Parameter              | Value                    | Description                                                                                                    |
|------------------------|--------------------------|----------------------------------------------------------------------------------------------------|
| Color scheme           |                          | Selecting the color scheme                                                                                                    |
| X-axis zero            | AA middle/AA front       | X-axis zero selection<br>relatively to AA                                                                                              |
| Frame rate, Hz         | 5 / 10 / 20              | Information refresh rate selection on the screen                                                                                       |
| Readings discreteness  | 0.1 / 1                  | Selecting discreteness of shown results                                                                                                |
| SAFT reflections limit | from 1 to 20 with step 1 | Setting the maximum<br>amount of signal<br>reflections, from the<br>borders of a plate-parallel<br>OC, used in image<br>reconstruction |

# 2.3.1.2 Antenna array parameters editing

The figure 6 shows antenna array parameters editing in SETUP mode for operating TOMOGRAPH mode.

| ANTENNA ARRAYS |                        | 13:51 | 27.01.2012 | C |
|----------------|------------------------|-------|------------|---|
| M9065          | ✓ Array type           |       | angled     |   |
| M9060          | Nominal frequency, MHz |       | 4.0        |   |
| M9070          | Number of elements     |       | 16         |   |
|                | Curvature              |       | n/a        |   |
|                |                        |       |            |   |
|                |                        |       |            |   |
|                |                        |       |            |   |
|                |                        |       |            |   |
|                |                        |       |            |   |
|                |                        |       |            |   |
|                |                        |       |            |   |
|                |                        |       |            |   |
|                |                        |       |            |   |
|                |                        |       |            |   |
|                |                        |       |            |   |
|                |                        |       |            |   |
|                |                        |       | 0.00       |   |
|                |                        |       | 200        |   |
|                | Рисунок 6              |       |            |   |
|                |                        |       |            |   |

To switch to antenna array parameter editing hold for a while.

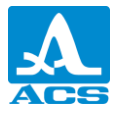

| ANTENNA ARRAYS | EDITING 13                | 52 27.01.2012 🚥 |
|----------------|---------------------------|-----------------|
| M9065 🗸        | Array type                | angled          |
| M9060          | Nominal frequency, MHz    | 4.0             |
| M9070          | Number of elements        | 16              |
|                | Curvature                 | n/a             |
|                |                           |                 |
|                | Pitch, mm                 | 2.50            |
|                | Delay, μs                 | 1.2             |
|                | X-value, mm               | 22.0            |
|                | Aperture middle shift, mm | 0.0             |
|                |                           |                 |
|                | Max view angle nominal, ° | 80              |
|                | Min view angle nominal, ° | 35              |
|                |                           |                 |
|                | Zero shift in depth, mm   | 0.0             |
|                |                           |                 |
|                |                           |                 |
|                |                           |                 |
|                |                           | 200             |

In parameters edeting aditional AA parameters are available. (Figure 7).

Figure 7

Antenna array parameters and permissible values are given in table 6.

Table 6

| Parameter                 | Value                                    | Description                                                         |
|---------------------------|------------------------------------------|---------------------------------------------------------------------|
| Array Type                | angled/straight                          | AA type setting                                                     |
| Nominal Frequency, MHz    | 1.0 / 1.8 / 2.5 / 4.0 / 5.0 / 7.5 / 10.0 | AA nominal frequency                                                |
| Number of Elements        | from 4 to 16                             | Number of AA elements                                               |
|                           |                                          | Presence and direction of<br>curvature on the surface of<br>the AA. |
| Curvature                 | n/a, longitudinal, transversal           | Longitudinal – along the tube<br>axes                               |
|                           |                                          | Transversal – across the tube axes                                  |
| Curvature diameter        | From 500 to 800 with step 100            | Curvature diameter settings                                         |
| Pitch, mm                 | from 0.00 to 10.00 with 0.01 step        | Distance between AA elements                                        |
| Delay, µs                 | from 0.0 to 100.0 with 0.1 step          | Setting of signal delay time<br>in AA                               |
| X-value, mm               | from $0.0$ to 50.0 with 0.5 step         | X-value setting                                                     |
| Aperture middle shift, mm | from $0.0$ to 50.0 with 0.5 step         | Aperture center shift settings                                      |

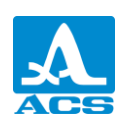

#### Ultrasonic Flaw Detector A1550 IntroVisor

| Parameter                                    | Value                          | Description                           |
|----------------------------------------------|--------------------------------|---------------------------------------|
| Max view angle nominal,<br>° (for angled AA) | From 0 to 89 with 1 step       | AA passport value                     |
| Min view angle nominal, °<br>(for angled AA) | From 1 to 90 with 1 step       | AA passport value                     |
| View angle nominal, °                        | From 1 to 90 with 1 step       | AA passport value                     |
| Zero shift in depth, mm                      | From 0.0 to 50.0 with 0.5 step | Pasport value for AA with delay lines |

2.3.1.3 Gain selection and antenna array operation checking

The Figure 8 shows the device display at gain selection and antenna array elements operation checking. Receiver and sender signal is shown on the screen

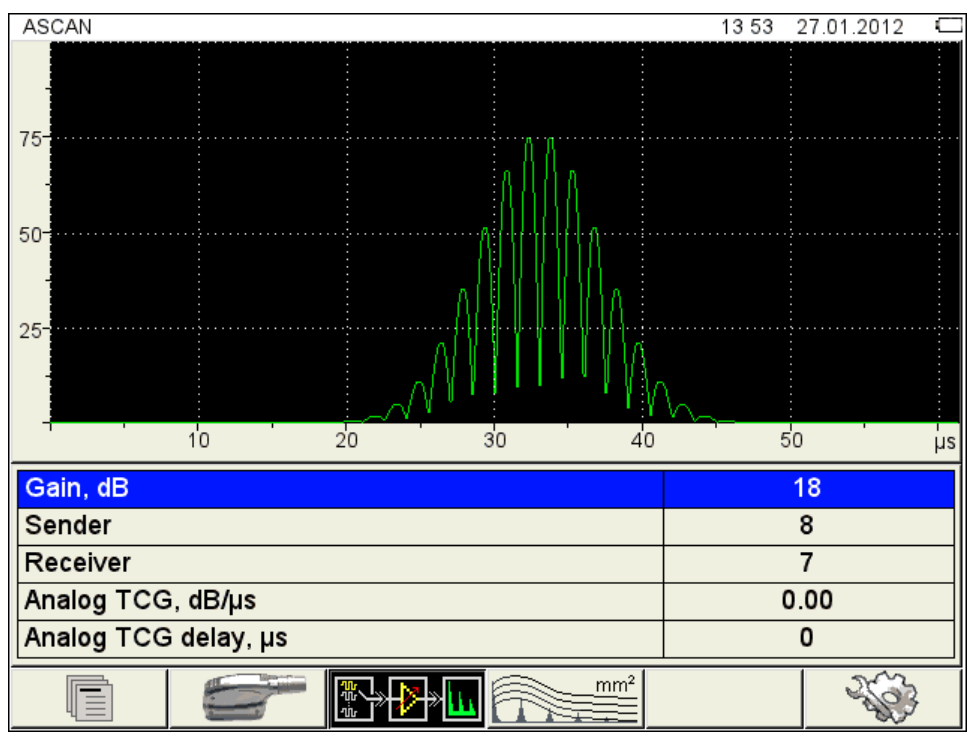

Figure 8

Gain parameters and permissible values are given in table 7

Table 7

| Parameter         | Value                               | Description                            |
|-------------------|-------------------------------------|----------------------------------------|
| Gain, dB          | from 0 to 80 with 1 step            | Reception path gain coefficient        |
| Sender            | from 1 to 16 with 1 step            | Number of AA element set for sending   |
| Receiver          | from 1 to 16 with 1 step            | Number of AA element set for receiving |
| Analog TCG, dB/us | from 0.00 to 1.00 with step<br>0.01 | Setting the analog TCG value           |

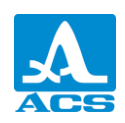

#### Ultrasonic Flaw Detector A1550 IntroVisor

| Parameter            | Value                | Description                    |
|----------------------|----------------------|--------------------------------|
| Analog TCG delay, us | от 1 до 50 с шагом 1 | Setting analog TCG delay value |

Key functions at analog gain selection and antenna array operation checking are given in table 8.

Table8

| Key        | Function                                                                    |  |
|------------|-----------------------------------------------------------------------------|--|
|            | Move up and down for editing parameter selection                            |  |
| -+         | Parameter value editing                                                     |  |
| F1, F2, F4 | Exit gain parameter editing                                                 |  |
|            | Exit SETUP mode                                                             |  |
| Mode       | Operating mode window call and exit SETUP mode during operating mode change |  |

2.3.1.4 Amplitude correction parameters editing

Screen view in amplitude correction parameters mode is shown on figure 9.

| AMPLITUDE CORRECTION |                            | 13 54 | 27.01.2012 📟 |
|----------------------|----------------------------|-------|--------------|
| Base angled 🗸        | Amplitude correction type  |       | TCG          |
| Base straight        | Reference level, dB        | Þ     | off          |
| Base angled mini     | Acceptance level, dB       | •     | 0            |
|                      | Reporting level, dB        | •     | -6           |
|                      | Examination monitor, dB    | •     | -12          |
|                      | Bottom reference level, dB |       | off          |
|                      | Bottom echo monitor, dB    |       | 0            |
|                      | Shift of levels, dB        |       | 0.0          |
|                      |                            |       |              |
|                      |                            |       |              |
|                      |                            |       |              |
|                      |                            |       |              |
|                      |                            |       |              |
|                      |                            |       |              |
|                      |                            |       |              |
|                      |                            |       |              |
|                      |                            |       |              |
|                      |                            |       | 200          |

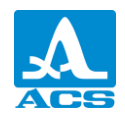

Amplitude correction parameters and permissible values are given in table 9.

Table 9

| Parameter Name                   | Value                               | Description                                                                         |
|----------------------------------|-------------------------------------|-------------------------------------------------------------------------------------|
| Type of amplitude correction     | TCG                                 | Enter TCG setting menu with<br>the key                                              |
| Reference level, dB              | off / from 0 to 160                 | Enter reference level setting<br>mode by pressing                                   |
| Acceptance level, dB 🔴           | form - 4 to + 16 with step 1        | Increasing or lowering<br>measured values relative to<br>the reference level        |
| Reporting, dB 🥚                  | from - $10$ to + $10$ with step 1   | Increasing or lowering<br>measured values relative to<br>the reference level        |
| Examination <b>o</b> monitor, dB | from - 16 to + 4 with step 1        | Increasing or lowering<br>measured values relative to<br>the reference level        |
| Bottom reference level, dB       | off / from 0 to 160                 | Enter bottom reference level setting by pressing                                    |
| Bottom echo monitor, dB          | from - 16 to 0 with step 1          | Reference level for strobe 2.<br>Used only while controlling<br>with a straight AA. |
| Shift of levels, dB              | from - 4.0 to + 4.0 with<br>step0.1 | Increasing or lowering<br>measured values while<br>calibrating reference levels     |

Key functions while editing amplitude correction parameters are shown in table 10.

Table 10

| Кеу   | Function                                                                                     |
|-------|----------------------------------------------------------------------------------------------|
|       | Selected point amplitude adjustment                                                          |
| -+    | Changing the value                                                                           |
| Enter | When choosing "Type off amplitube correction" or "Reference level" enter their setting modes |

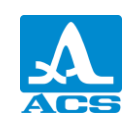

#### Ultrasonic Flaw Detector A1550 IntroVisor

| Key  | Function                                                                                 |
|------|------------------------------------------------------------------------------------------|
|      | Exit SETTINGS mode                                                                       |
| Mode | Changing the operating mode and exit settings mode if choosing<br>another operating mode |

2.3.1.5 Device system parameters

System parameters are the same for all operating modes

The Figure 10 shows the device display at system parameters setting.

| SYSTEM SETTINGS      | 13 55 27.01.2012 🖾   |
|----------------------|----------------------|
| Firmware version     | 8.1.39b68 25.11.2011 |
| Time                 | 13:55                |
| Date                 | 27.01.2012           |
| Brightness           | 75                   |
| Volume               | 100                  |
| Free memory left, MB | 0.0                  |
| Clear memory         | Enter                |
| Language             | English              |
|                      |                      |
|                      |                      |
|                      |                      |
|                      |                      |
|                      |                      |
|                      |                      |
|                      |                      |
|                      |                      |
|                      |                      |
|                      |                      |

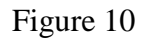

Parameters and permissible values are given in 1able 11.

#### Table 11

| Parameter        | Value         | Description                                                                               |
|------------------|---------------|-------------------------------------------------------------------------------------------|
| Firmware version | X.X.X         | The current firmware version                                                              |
| Time             | DD.MM         | The current time in 24-hour format<br>HOURS:MINUTES<br>Enter Time setting mode by the key |
| Date             | DD.MM.YYYY    | The current date in DATE.MONTH.YEAR<br>format<br>Enter Date setting mode by the key       |
| Brightness       | from 0 to 100 | Display brightness setting                                                                |

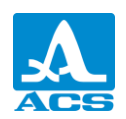

| Parameter       | Value                                | Description                                                                                                    |
|-----------------|--------------------------------------|----------------------------------------------------------------------------------------------------|
| Volume          | OFF / from 10 to 100<br>with 10 step | Sound level setting                                                                                             |
| Free memory, MB | XXXX.X                               | Amount of free memory                                                                                           |
| Clear memory    | Enter                                | Starting memory cleaning - Enter<br>NOTE: A FULL MEMORY CLEANING,<br>ALL SETTING AND DATA ARE TO BE<br>DELETED! |
| Language        | Русский / English<br>/ Français      | Device Interface Language selection                                                                             |

Key functions for system setting editing are given in table 12.

Table 12

| Кеу                                                                                                    | Function                                                                    |  |  |  |  |  |  |  |
|----------------------------------------------------------------------------------------------------|-----------------------------------------------------------------------------|--|--|--|--|--|--|--|
|                                                                                                    | Move up and down for editing parameter selection                            |  |  |  |  |  |  |  |
| -+                                                                                                    | Parameter value editing                                                     |  |  |  |  |  |  |  |
| Enter                                                                                                    | Enter in editing mode at «Time» или «Date» selection                        |  |  |  |  |  |  |  |
|                                                                                                    | Exit SETUP mode                                                             |  |  |  |  |  |  |  |
| Mode                                                                                                    | Operating mode window call and exit SETUP mode during operating mode change |  |  |  |  |  |  |  |
| - To edit parameters "Time" or "Date", select an appropriate parameter and press<br>the key <i>Enter</i> . In open editing window (Figure 9) with keys elect a group for |                                                                             |  |  |  |  |  |  |  |
| Enter Esc                                                                                                    |                                                                             |  |  |  |  |  |  |  |
| hanges, press the key , to cancel                                                                                                    |                                                                             |  |  |  |  |  |  |  |

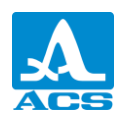

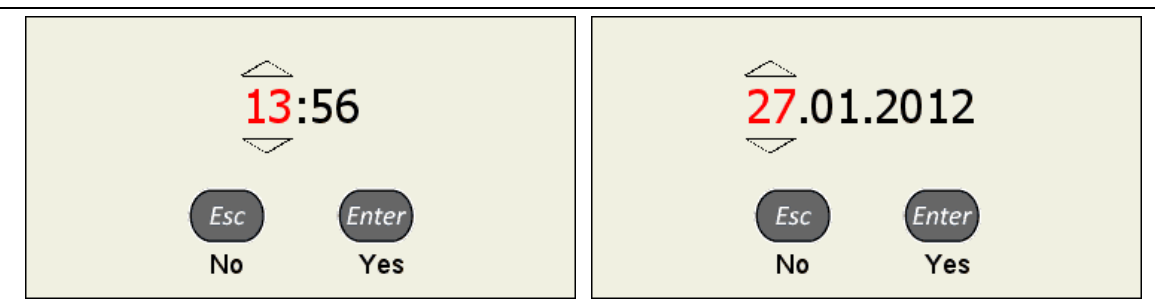

Figure 9

Starting "Clear memory" is accompanied with a warning box (figure 12).

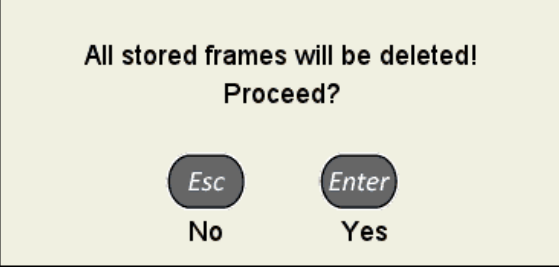

Figure 10

2.3.1.6 Configuration preview, creation and deletion

The first line with default configuration in the configuration list is highlighted at entering the mode, thus all parameters of the configuration are shown in preview mode on the right (Figure 13). The current configuration is marked with « $\checkmark$ ».

| CONFIGURATIONS   | 13 5                      | 8 27.01.2012 💶 |
|------------------|---------------------------|----------------|
| Base angled 🗸 🗸  | Antenna array             | M9065          |
| Base straight    | Operating frequency, MHz  | 4.0            |
| Base angled mini | Excitation pulse, periods | 1.0            |
|                  |                           |                |
|                  | Thickness, mm             | 20.00          |
|                  | Velocity, m/s             | 3250           |
|                  |                           |                |
|                  | Max view angle, °         | 80             |
|                  | Min view angle, °         | 35             |
|                  |                           |                |
|                  | Color scheme              |                |
|                  | X-axis zero               | AA middle      |
|                  | Repetition rate, Hz       | 20             |
|                  | Readings discreteness     | 1              |
|                  | SAFT reflections limit    | 2              |
|                  |                           |                |
|                  |                           |                |
|                  |                           | 200            |

Figure 11

# Looking through the configuration parameters

To view saved parameters, click its name by the keys

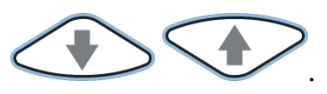

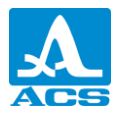

|         | oosing a configuration                                                           |              |
|---------|----------------------------------------------------------------------------------|--------------|
|         | continue working with another list configuration, with keys                      | $\mathbf{F}$ |
|         | highlight it and press <i>Enter</i> . To return into measurements mode using the | chosen       |
| configu | ion press                                                                        |              |

#### Deleting a configuration

To delete any saved configuration, press , thus deletion confirmation window appears (Figure 14).

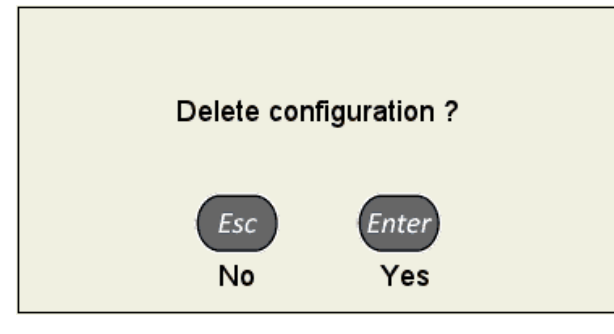

Figure 12

Note – In configurations list two default configurations are always present: "Base angled", "Base straight" and "Base angled mini".

WARNING: IT IS IMPOSSIBLE TO DELETE A BASE OR CURRENT CONFIGURATION

At an attempt to delete above-mentioned configurations the appropriate information window appears (Figure 15).

Basic configuration can not be deleted.

Applied configuration can not be deleted.

Figure 13

To return calibration mode without the current configuration change, press the key

# Creating a new configuration

To create a new configuration based on the current one, move to configuration line which

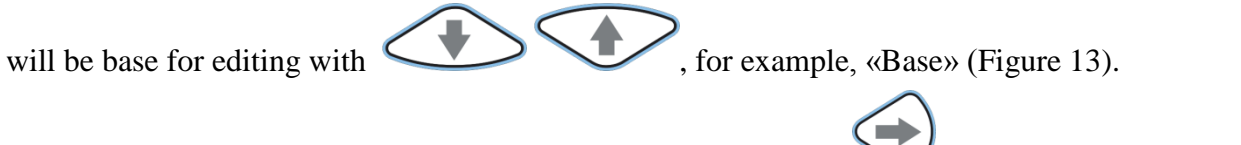

To change configuration value setting, press the key  $\checkmark$ . Parameter values are accessible for editing (Figure 18)

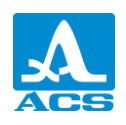

#### Ultrasonic Flaw Detector A1550 IntroVisor

| CONFIGURATIONS   | EDITING 14                | 02 27.01.2012 🕻 |
|------------------|---------------------------|-----------------|
| Base angled 🧹    | Antenna array             | M9065           |
| Base straight    | Operating frequency, MHz  | 4.0             |
| Base angled mini | Excitation pulse, periods | 1.0             |
|                  |                           |                 |
|                  | Thickness, mm             | 20.00           |
|                  | Velocity, m/s             | 3250            |
|                  |                           |                 |
|                  | Max view angle, °         | 80              |
|                  | Min view angle, °         | 35              |
|                  |                           |                 |
|                  | Color scheme              |                 |
|                  | X-axis zero               | AA middle       |
|                  | Repetition rate, Hz       | 20              |
|                  | Readings discreteness     | 1               |
|                  | SAFT reflections limit    | 2               |
|                  |                           |                 |
|                  |                           |                 |
|                  |                           | 200             |

#### Figure 18

At any configuration parameter value changing, a new line is added into the end of the configuration list and becomes active. A line consists of the edited configuration name with asterisks «\*» in the end. Thus configuration, selected as a base, remains unchanged.

Note – Making a new configuration on the basis of base configurations the word "base" in the automatic name forming isn`t used.

The Figure 17 shows the display at «Base angled» configuration changing.

| CONFIGURATIONS   | EDITING 14 0              | 3 27.01.2012 🖵 |
|------------------|---------------------------|----------------|
| Base angled      | Antenna array             | M9065          |
| Base straight    | Operating frequency, MHz  | 4.0            |
| Base angled mini | Excitation pulse, periods | 1.0            |
| angled* 🗸        |                           |                |
|                  | Thickness, mm             | 20.05          |
|                  | Velocity, m/s             | 3250           |
|                  |                           |                |
|                  | Max view angle, °         | 80             |
|                  | Min view angle, °         | 35             |
|                  |                           |                |
|                  | Color scheme              |                |
|                  | X-axis zero               | AA middle      |
|                  | Repetition rate, Hz       | 20             |
|                  | Readings discreteness     | 1              |
|                  | SAFT reflections limit    | 2              |
|                  |                           |                |
|                  |                           |                |
|                  |                           | 2              |

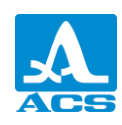

After changing, exit parameter editing pressing the key  $\bigvee$ 

The left column with configuration names and highlighted temporal name of a new configuration becomes active (Figure 18).

| CONFIGURATIONS   | 14:(                      | 04 27.01.2012 🖾 |
|------------------|---------------------------|-----------------|
| Base angled      | Antenna array             | M9065           |
| Base straight    | Operating frequency, MHz  | 4.0             |
| Base angled mini | Excitation pulse, periods | 1.0             |
| angled*          |                           |                 |
|                  | Thickness, mm             | 20.05           |
|                  | Velocity, m/s             | 3250            |
|                  |                           |                 |
|                  | Max view angle, °         | 80              |
|                  | Min view angle, °         | 35              |
|                  |                           |                 |
|                  | Color scheme              |                 |
|                  | X-axis zero               | AA middle       |
|                  | Repetition rate, Hz       | 20              |
|                  | Readings discreteness     | 1               |
|                  | SAFT reflections limit    | 2               |
|                  |                           |                 |
|                  |                           |                 |
|                  |                           | 2               |

Figure 15

On default the new configuration becomes current.

To save configuration, it should be appropriated with a name by pressing the key The name editing window appears (Figure 19).

| Save | config | urati | on |         |   |       |     |        |             |   | 14 | 4:05 | 27.01 | .2012 |  |
|------|--------|-------|----|---------|---|-------|-----|--------|-------------|---|----|------|-------|-------|--|
|      |        |       |    |         | ł | angle | d-1 |        |             |   |    |      |       |       |  |
| -    |        |       |    |         |   |       |     |        |             |   |    |      |       |       |  |
|      | 1      | 2     | 3  | 8 4     | 5 | 6     | 7   | 8      | 9           | 0 | -  | +    | -     |       |  |
|      | N      | 2     | q  | w       | e | r     | t   | y      | u           |   | 0  | p    | (     | )     |  |
|      | Ø      | \$    | а  | s       | d | f     | g   | h      | j           | k |    | ;    | #     | •     |  |
|      | (      | )     | Z  | X       | C | V     | b   | n      | m           | , | •  | 9    | 6     | ,     |  |
|      |        |       |    |         |   |       |     |        |             |   |    |      |       |       |  |
|      |        |       |    |         |   |       |     |        |             |   |    |      |       |       |  |
|      |        |       | A  | ,<br>DC |   | Ab    |     | C<br>L | aps<br>.ock |   | •  | _    |       |       |  |

Figure 16

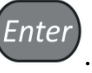

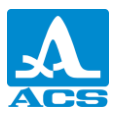

By default a configuration is offered to be saved under the base configuration name and adding a hyphened ordinal number.

If the name of the edited configuration already ends with a hyphen with an ordinal number, then on default the number will be increased by 1.

The configuration can be appropriated with any name (Figure 20).

| Save | config            | urati | on |             |     |     |     |     |              |   |   | 14:07    | 27.0 | 1.2012 |  |
|------|-------------------|-------|----|-------------|-----|-----|-----|-----|--------------|---|---|----------|------|--------|--|
|      | New configuration |       |    |             |     |     |     |     |              |   |   |          |      |        |  |
|      |                   |       |    |             |     |     |     |     |              |   |   |          |      |        |  |
|      | 1                 | 2     | 3  | 6 4         | l 5 | 5 6 | 5 7 | 7 8 | 3            | ) | D | -   -    | +    | _      |  |
|      | N                 | 2     | q  | w           | e   | r   | t   | y   | u            | i | 0 | р        | (    | )      |  |
|      | Ø                 | 5     | а  | S           | d   | f   | g   | h   | j            | k |   | ;        | #    |        |  |
| -    | (                 | )     | 2  | x x         |     |     | / k |     | n            | n | , | •        | %    | ,      |  |
|      |                   |       |    |             |     |     |     |     |              |   |   |          |      |        |  |
|      |                   |       |    |             |     |     |     |     |              |   |   |          |      |        |  |
|      |                   |       | ļ  | A<br>b<br>c |     | Ab  | c   |     | Caps<br>Lock |   | - | <u> </u> |      |        |  |
|      |                   |       |    |             |     |     |     |     |              |   |   |          |      |        |  |

To save a formed name, press F1 key ( ). A configuration under a new name appears in the list (Figure 21).

| Save configuration | . 14:0                    | 8 27.01.2012 🖵 |
|--------------------|---------------------------|----------------|
| Base angled        | Antenna array             | M9065          |
| Base straight      | Operating frequency, MHz  | 4.0            |
| Base angled mini   | Excitation pulse, periods | 1.0            |
| New configuration  |                           |                |
|                    | Thickness, mm             | 20.05          |
|                    | Velocity, m/s             | 3250           |
|                    |                           |                |
|                    | Max view angle, °         | 80             |
|                    | Min view angle, °         | 35             |
|                    |                           |                |
|                    | Color scheme              |                |
|                    | X-axis zero               | AA middle      |
|                    | Repetition rate, Hz       | 20             |
|                    | Readings discreteness     | 1              |
|                    | SAFT reflections limit    | 2              |
|                    |                           |                |
|                    |                           |                |
|                    |                           | 2              |

Figure 18

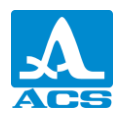

Key functions during name editing are given in table 13.

T a b l e 1 3

| Key   | Function                                                                                           |
|-------|----------------------------------------------------------------------------------------------------|
|       | Move on the key-in field on the device screen                                                      |
| - +   | Move left/right on the name field                                                                  |
| Enter | Input in the name field of the symbol/ action highlighted in the key-in field on the device screen |
| Mode  | Operating mode selection call and exit SETUP mode at operating mode changing without name saving   |
| Esc   | Exit name editing in the SETUP mode without name saving                                            |

Pictogram functions in SETUP mode during name editing are given in table 14.

Table 14

| Кеу | Pictogram    | Function                                                           |
|-----|--------------|--------------------------------------------------------------------|
| F1  |              | Save a formed name                                                 |
| F2  |              | Left cursor movement in the name field                             |
| F3  | Abc          | Right cursor movement in the name field                            |
| F4  | Caps<br>Lock | Enter uppercase letters                                            |
| F5  | +            | Left symbol deletion                                               |
| F6  | Рус/Лат      | Switch between keyboard layout display<br>(Russian interface only) |

2.3.2 SETUP mode for operation in FLAW-DETECTOR mode

Mode SETUP – FLAW DETECTOR is meant for adjusting and setting parameters of the device for work in FLAW DETECTOR mode.

The Figure 22 shows the main display in SETUP mode for FLAW-DETECTOR mode.

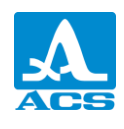

| PROBE               |              |             | 14:10   | 27.01.2012 🕻 |
|---------------------|--------------|-------------|---------|--------------|
|                     | 20           | 30          | 40      | mm deptr     |
| Base S5096-5,0 70 🗸 | Probe type   |             |         | single       |
| Base S5182-2,5 65   | Operating fr | equency, MH | z       | 5.0          |
| Base S3568          | Probe angle  | ,°          | Þ       | 70.0         |
| Base D1771          | Delay, µs    |             |         | 5.3          |
|                     | X-value, mm  | 1           |         | 9.0          |
|                     |              |             |         |              |
|                     |              |             |         |              |
|                     |              |             |         |              |
|                     |              |             |         |              |
|                     |              |             |         |              |
|                     |              |             |         |              |
|                     |              |             | 1 2 3 4 |              |

Figure 19

An active pictogram is always presented in pictogram menu.

Signal A-scan is at upper of the screen, for visual test of selected parameters.

Left column contains configuration list, the right one contains parameters and values. Preview, selection, editing and creation of a new configuration are similar to SETUP/TOMOGRAPH mode. ( $\pi$ . 2.3.1.6).

Pictogram functions in SETUP/TOMOGRAPH mode in editing parameters mode are given in table 15.

Table 15

| Key | Pictogram       | Function                                |  |
|-----|-----------------|-----------------------------------------|--|
| F1  |                 | PT parameters settings                  |  |
| F2  | も多ら             | Signal parameter settings               |  |
| F3  |                 | OC parameter settings                   |  |
| F4  | mm <sup>2</sup> | Amplitude correction parameters setting |  |
| F5  |                 | Visualization parameter settings        |  |
| F6  | a fair          | System settings                         |  |

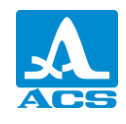

Key functions during parameter editing are given in table 16.

Table 16

| Key                       | Function                                                                    |  |
|---------------------------|-----------------------------------------------------------------------------|--|
|                           | Move up and down for editing parameter selection                            |  |
| - +                       | Parameter value editing                                                     |  |
| $\langle \bullet \rangle$ | Exit parameter editing                                                      |  |
|                           | Exit SETUP mode                                                             |  |
| Mode                      | Operating mode window call and exit SETUP mode during operating mode change |  |

2.3.2.1 PT parameter editing

Calibration parameters and permissible values are given in table 17.

Table 17

| Parameter Name               | Value                                       | Description                                                                                                    |
|------------------------------|---------------------------------------------|----------------------------------------------------------------------------------------------------|
| PT type                      | sngl / dbl.                                 | Applied PT type selection:<br>single;<br>double-single                                                                                                    |
| Operating frequency,<br>MHz  | 1.0 / 1.8 / 2.5 / 4.0 / 5.0 /<br>7.5 / 10.0 | Adjusted depending on material properties                                                                                                    |
| Angle of incident,<br>degree | from 0.0 to 90.0 with 0.5 step              | Setting of PT angle of<br>incident.<br>At zero-point setting,<br>THICKNESS parameter is<br>automatically changed into<br>OFF state. Start calibrating on<br>specimen V2/25 procedure by<br>pressing Enter |
| Delay, µs                    | from 0.0 to 100.0 with 0.1 step             | Delay setting in PT prism                                                                                                    |
| Arrow, mm                    | from 0.0 to 50.0 with 0.1 step              | Transducer arrow setting                                                                                                    |

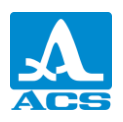

To make calibration on specimen V2/25 press Enter and follow the instructions, appearing on the screen (figures 20, 21, 22).

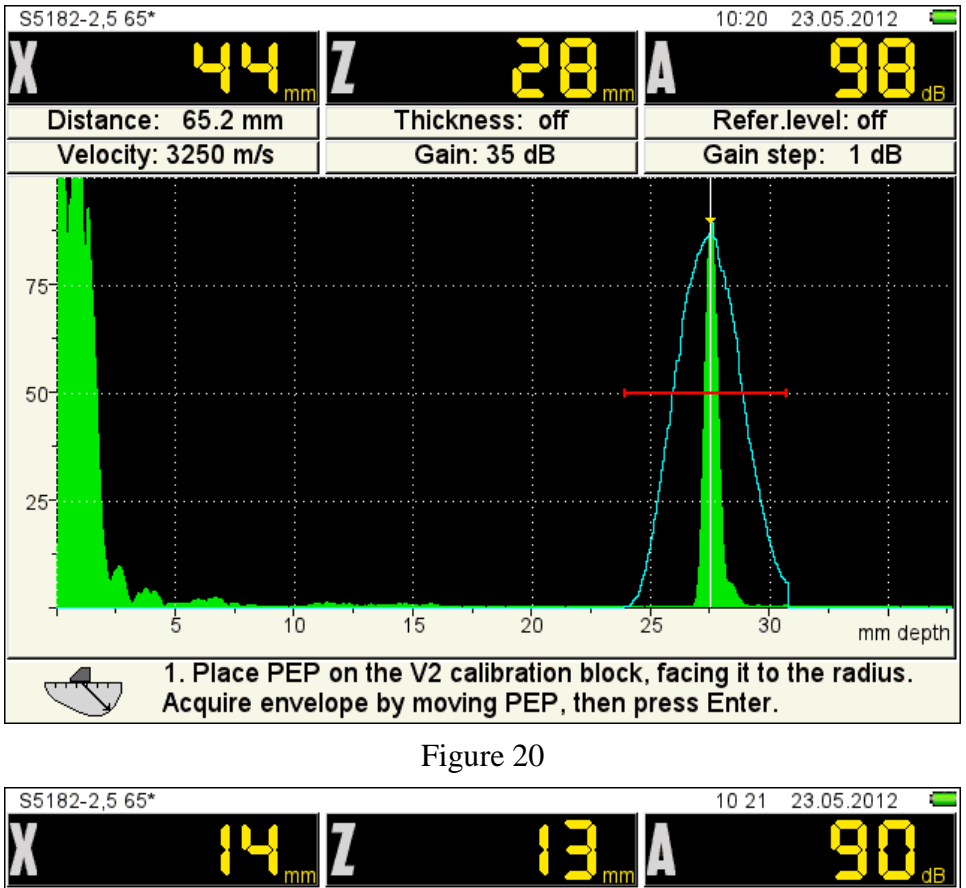

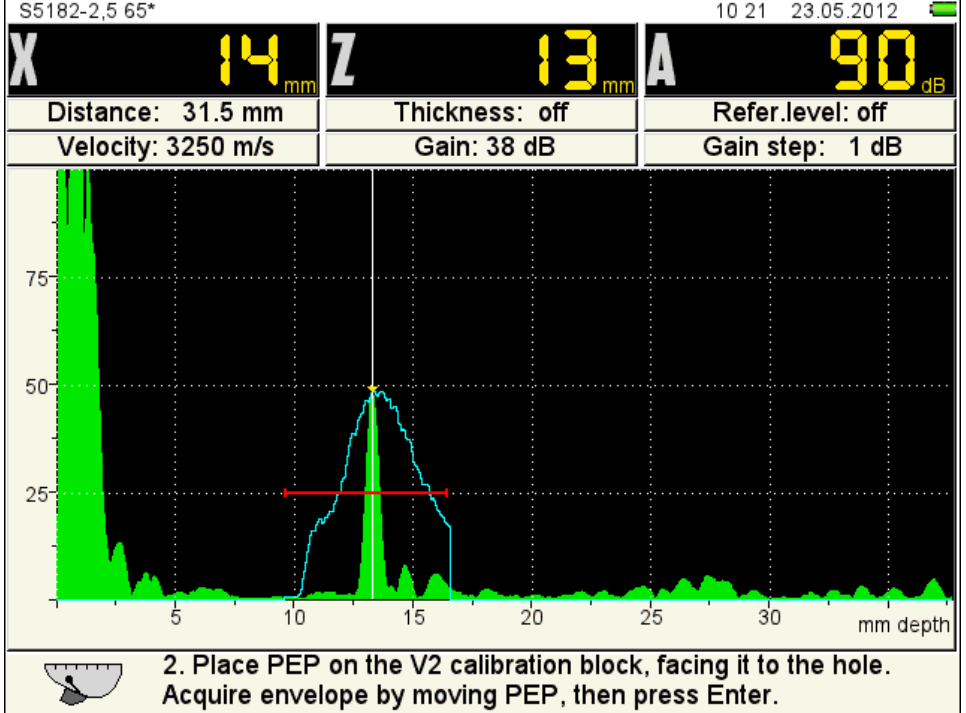

Figure 21

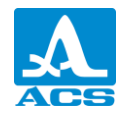

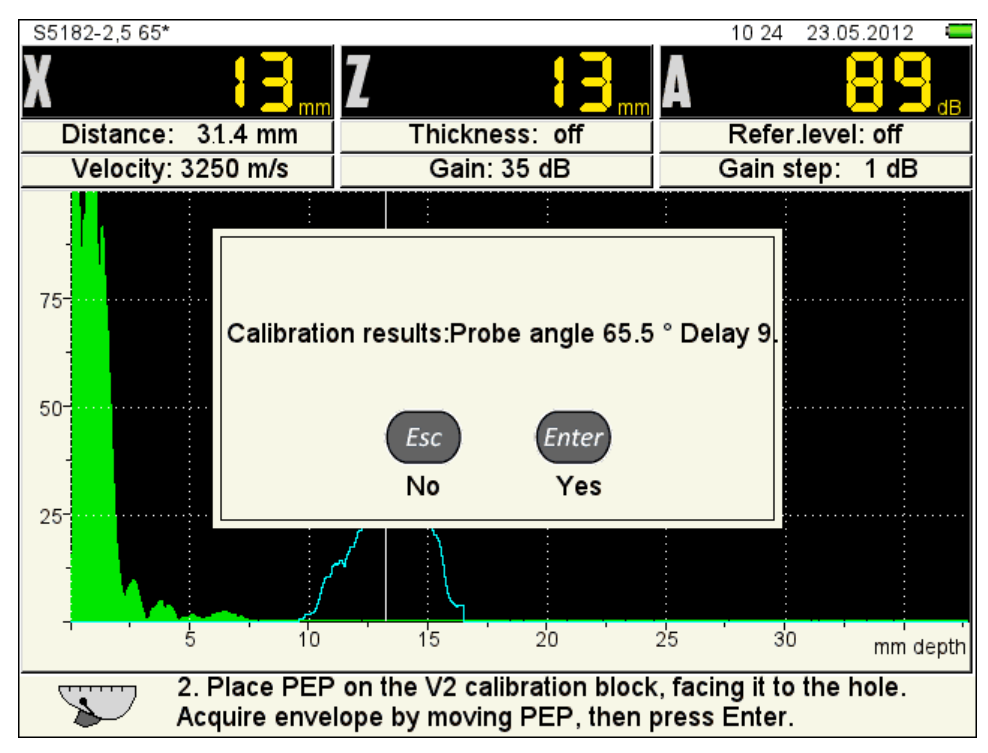

Figure 22

2.3.2.2 Signal parameters editing

Screen view while editing signal parameters is shown on figure 23.

| PULSE               | EDITING       |               | 14 14   | 27.01.2012 |
|---------------------|---------------|---------------|---------|------------|
| 50-                 |               |               |         |            |
|                     |               |               |         |            |
|                     | 20            | 30            | 40      | mm depth   |
| Base S5096-5,0 70 🗸 | Gain, dB      |               |         | 18         |
| Base S5182-2,5 65   | Gain step, d  | В             |         | 1          |
| Base S3568          | Pulse voltag  | e, V          |         | 25         |
| Base D1771          | Excitation pu | ılse, periods |         | 1.0        |
|                     | Repetition ra | ate, Hz       |         | 50         |
|                     |               |               |         |            |
|                     |               |               |         |            |
|                     |               |               |         |            |
|                     |               |               |         |            |
|                     |               |               |         |            |
|                     |               |               |         |            |
| <b></b> > <b>}</b>  |               |               | 1 2 3 4 |            |

Figure 23

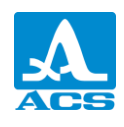

Signal parameters and permissible values are given in table 18.

Table 18

| Parameter                 | Value                         | Discription                          |
|---------------------------|-------------------------------|--------------------------------------|
| Gain, dB                  | from 0 to 80                  | Reception path gain setting          |
| Step of gain, dB          | 1 / 6 / 10                    | Selection of step of gain            |
| Pulse voltage, V          | 25 / 50 / 100                 | Probe pulse amplitude                |
| Excitation pulse, periods | from 0.5 to 8.0 with step 0.5 | Determination of probe pulse<br>form |
| Frame rate, Hz            | 5 / 10 / 50                   | The number of displayed frames       |

2.3.2.3 Editing object of control (OC) parameters

Screen view in OC parameters editing mode is shown on figure 24.

| TESTING OBJECT        | EDITING       |                 | 14 14   | 27.01.2012 💶 |
|-----------------------|---------------|-----------------|---------|--------------|
| 50-                   |               |                 |         |              |
|                       |               |                 |         |              |
| 10                    | 20            | 30              | 40      | mm deptr     |
| Base S5096-5,0 70 🛛 🗸 | Thickness, m  | ım              |         | off          |
| Base S5182-2,5 65     | Velocity, m/s |                 |         | 3250         |
| Base S3568            |               |                 |         |              |
| Base D1771            |               |                 |         |              |
|                       |               |                 |         |              |
|                       |               |                 |         |              |
|                       |               |                 |         |              |
|                       |               |                 |         |              |
|                       |               |                 |         |              |
|                       |               |                 |         |              |
|                       |               |                 |         |              |
|                       |               | mm <sup>2</sup> | 1 2 3 4 |              |

Figure 24

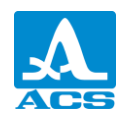

OC parameters and permissible values are given in table 19.

#### Table 19

| Parameter Name | Value                                       | Description                                                                                                    |
|----------------|---------------------------------------------|----------------------------------------------------------------------------------------------------|
| Thickness, mm  | OFF / from 1.00 to 100.00 with<br>step 0.05 | OC Thickness setting/switching<br>off<br>Switching with the key<br>At setting of zero-angle of<br>incident, the parameter value is<br>automatically changed into OFF<br>state |
| Velocity, ms   | from 1 000 to 10 000 with 1 step            | US velocity setting                                                                                                    |

2.3.1.8 Amplitude correction parameters editing

Amplitude correction parameters and permissible values are given in table 20.

#### Table 20

| Parameter Name               | Value                                | Description                                                  |
|------------------------------|--------------------------------------|--------------------------------------------------------------|
| Type of amplitude correction | TCG / DGS / DAC                      | Selection of the type of amplitude correction.               |
| Acceptance level, dB         | from - 4 to + 16 with step1          | Changing of calibrated values relatively to reference levels |
| Reporting level, dB          | from - $10$ to + $10$ with step 1    | Changing of calibrated values relatively to reference levels |
| Examination<br>monitor, dB   | from - 16 to + 4 with step 1         | Changing of calibrated values relatively to reference levels |
| Shift of levels, дБ          | from - 4.0 to + 4.0 with step<br>0.1 | Changing of calibrated levels at calibration                 |

# Amplitude correction setting – TCG

TCG function is supposed to be used for correction of signals of the same reflectors placed on different depth.

Screen view in TCG parameters setting is shown on figure 28.

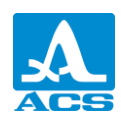

| AMPLITUDE CORRECTION  | EDITING       |                | 14:2  | 5 27.01.2012 🗧 |
|-----------------------|---------------|----------------|-------|----------------|
| 50-                   |               |                |       |                |
|                       |               |                | ,     |                |
| 10                    | 20            | 30             | 40    | ) mm depth     |
| Base S5096-5,0 70 🛛 🗸 | Amplitude c   | orrection type |       | ▶ TCG          |
| Base S5182-2,5 65     | Multile∨el S  | trobe          |       | off            |
| Base S3568            | Reference     | evel, dB       |       | ▶ off          |
| Base D1771            | Acceptance    | e level, dB    | •     | 0              |
|                       | Reporting lo  | evel, dB       | •     | -6             |
|                       | Examinatio    | n monitor, dB  |       | -12            |
|                       | Shift of leve | els,dB         |       | 0.0            |
|                       |               |                |       |                |
|                       |               |                |       |                |
|                       |               |                |       |                |
|                       |               |                |       |                |
|                       |               |                | 1 2 3 | 4              |

Figure 25

TCG parameters and permissible values are given in table 21.

Table 21

| Parameter           | Value                           | Description                                                                                                    |
|---------------------|---------------------------------|----------------------------------------------------------------------------------------------------|
| Multilevel strobe   | on / off                        | Three strobes are shown on the screen: examination, reporting and acceptance. On/off -                                                             |
| Reference level, dB | off / from 0 to 200 with step 1 | A level when signal amplitude<br>is counted in vertical cursor<br>area (at switched reference<br>level)<br>Reference level setting with<br>the key |

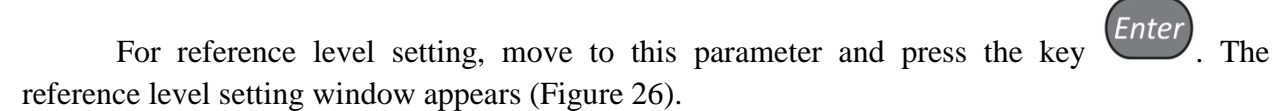

Receive the reference reflector signal within the strobe to set a reference level by pressing

the key *Enter*. The signal level value is set as reference level, setting window is closed.

At pressing the key setting window is exited without reference level value changing.

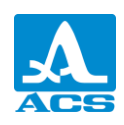

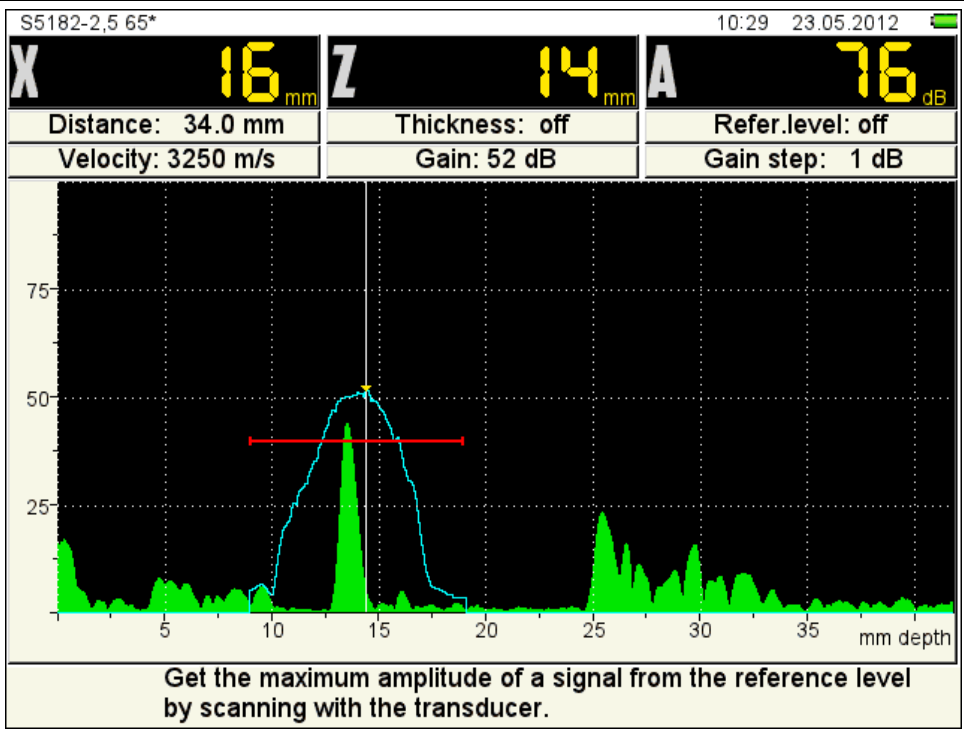

Figure 26

To set TCG the control material sample specifying the control reflectors size is required – close and distant (for this purpose notches are usually used which help for signal searching by direct and once-reflected beams).

A temporary echo-signal realization appears on the screen as a linear polygonal function in a logarithmic scale, having up to 32 knot points. Maximum depth of every knot point is 30 dB.

Setting process:

- Set a sweep so that signals from all defects in a prospective test area have been presented on the screen..

– Pass in TCG setting mode

- Find a signal peak from a near reflector. Then to put a calibration cursor on it and to

create a new node with the key

- Repeat node creation procedure for a distant reflector. (figure 28).

- Correct the position moving a cursor on nodes and new nodes, so that amplitudes from near and distant reflectors were set at one level.

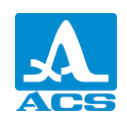

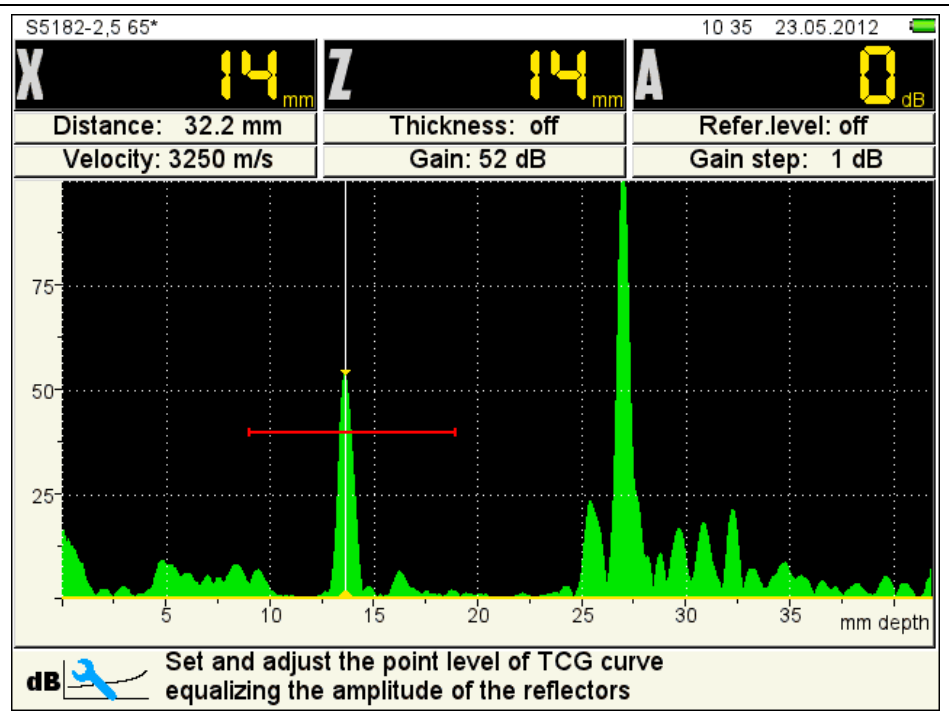

Figure 27

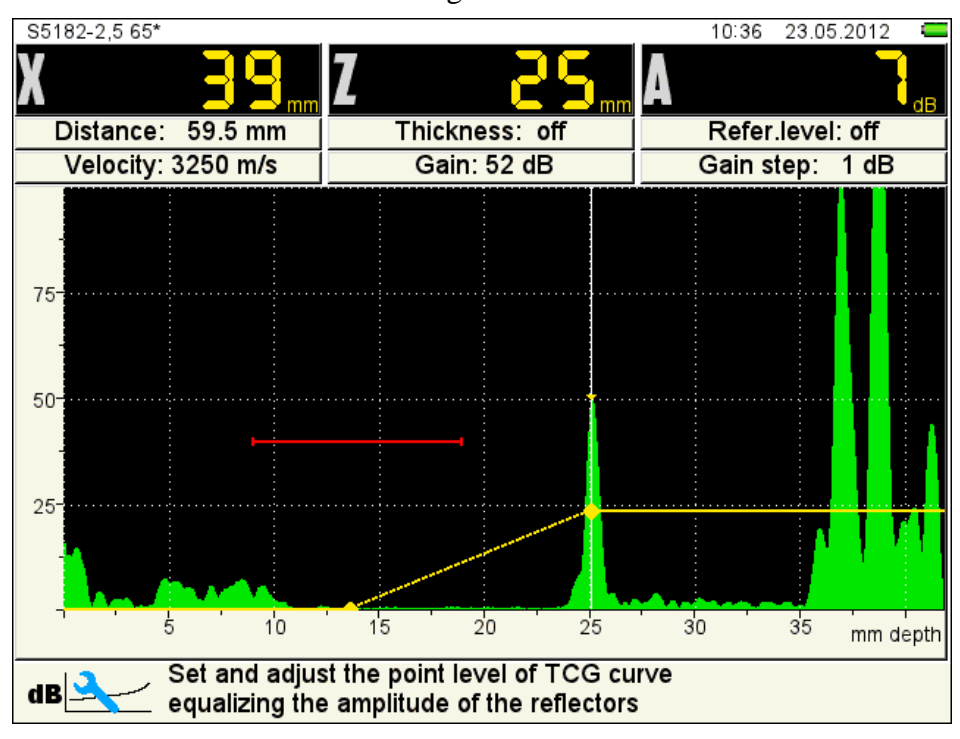

Figure 28

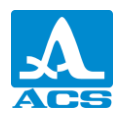

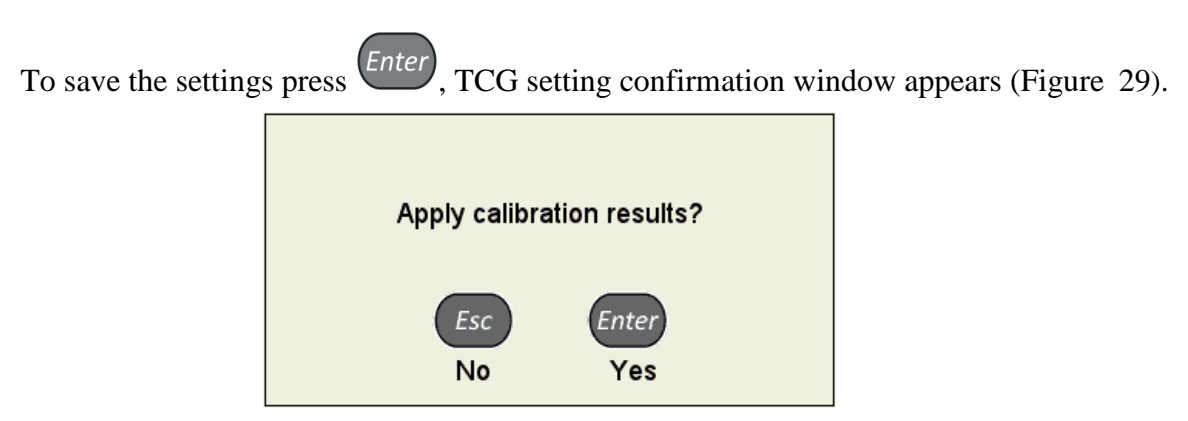

Figure 29

Screen view after setting TCG parameters is shown on figure 33.

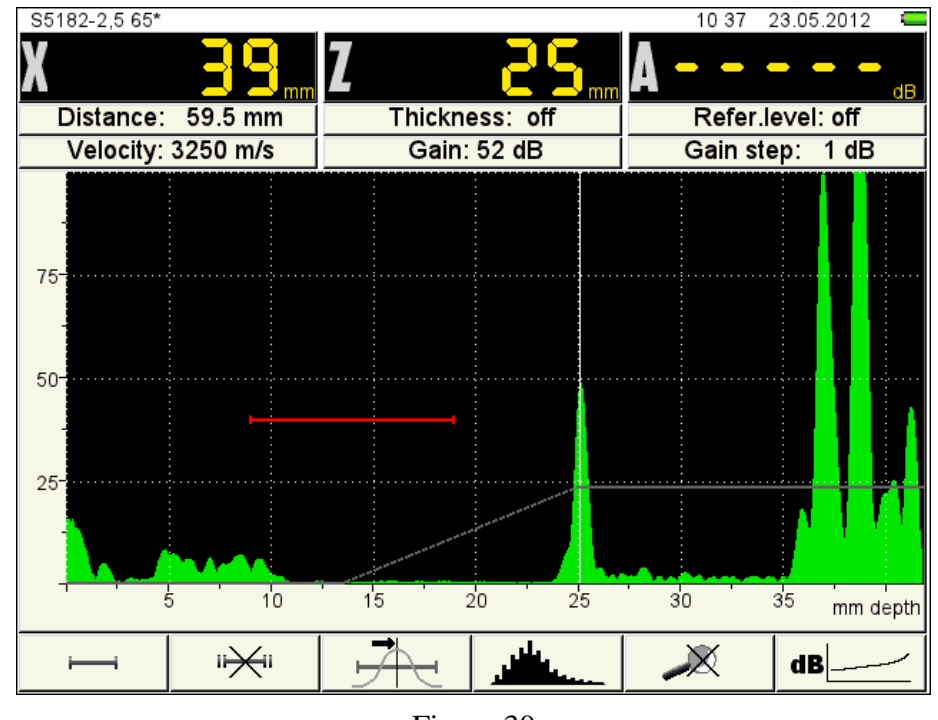

Figure 30

By pressing vou exit settings window without saving the settings Key functions at TCG setting are given in table 22.

Table 22

| Кеу | Function                                                                                        |
|-----|-------------------------------------------------------------------------------------------------|
|     | Selected point amplitude adjustment.<br>If there is no point at the cursor, the keys are unable |
| - + | Cursor movement                                                                                 |

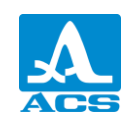

| Кеу   | Function                                                                  |
|-------|---------------------------------------------------------------------------|
|       | Cursor movement to the closest point in the corresponding direction       |
| Esc   | Exit TCG setting                                                          |
| Enter | Confirmation window call for TCG setting                                  |
| **    | Point addition/deletion in the cursor position                            |
|       | N/a                                                                       |
| Mode  | Operating mode window call and exit SETUP mode at operating mode changing |

#### Amplitude correction setting – DGS

The device has an automatic DGS-diagram calculation function for double transducers. With DGS-diagram test sensitivity can be set and an equivalent square of the defect can be automatically calculated.

| AMPLITUDE CORRECTION | EDITING       |                | 14 28 | 3 27.01.2012 💶 |
|----------------------|---------------|----------------|-------|----------------|
| 50-                  |               |                |       |                |
|                      |               |                |       |                |
| 10                   | 20            | 30             | 40    | mm depth       |
| Base S5096-5,0 70    | Amplitude c   | orrection type |       | DGS            |
| Base S5182-2,5 65    | Diameter P    | Z, mm          |       | 6.0            |
| Base S3568           | Equivalent    | square, mm²    |       | 5.0            |
| Base D1771           | Strong sign   | al on V2, dB   |       | 85             |
| S5096-5,0 70* 🗸      | Fading, dB/   | /m.            |       | 0.0            |
|                      | Acceptance    | e level, dB    | •     | 0              |
|                      | Reporting le  | evel, dB       | •     | -6             |
|                      | Examination   | n monitor, dB  |       | -12            |
|                      | Shift of leve | els,dB         |       | 0.0            |
|                      |               |                |       |                |
|                      |               |                |       |                |
|                      |               | mm²            | 1 2 3 | 4              |

Screen view in setting DGS parameters is shown on figure 31.

Figure 31

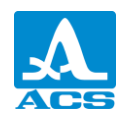

TCG parameters and permissible values are given in table 23.

Table 23

| Parameter Name                | Value                          | Description                                                                                                    |
|-------------------------------|--------------------------------|----------------------------------------------------------------------------------------------------|
| Diameter of piezoelement, mm  | from 0.0 to 25.0 with 0.1 step | Diameter of piezoelement is<br>specified in PT passport or is to be<br>measured                                                                                                    |
| Equivalent square,<br>sq.m    | from 0.0 to 25.0 with 0.1 step | Value of acceptance equivalent<br>square of the flat-bottomed hole sets<br>DGS curve of the acceptance level<br>(it's specified in US control<br>methodology)                                                                                                    |
| Reference signal on<br>V2, dB | from 0 to 200 with 1 step      | It is set under V2/25 calibration<br>sample. Depending on the angle of<br>incident of applied transducer, the<br>signal level is determined in dB from<br>cylindrical 5mm dia hole:<br>- by big contact V2/25 surface, if<br>angle of incident is less or equal 62°;<br>by small contact V2/25 surface, if<br>angle of incident is more 62 |
| Fading, dB/m                  | from 0.0 to 99.9 with 0.1 step | Fading coefficient setting (it's specified in US control methodology)                                                                                                    |

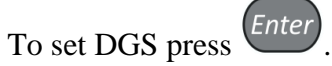

DGS setting window will appear (figure 32).

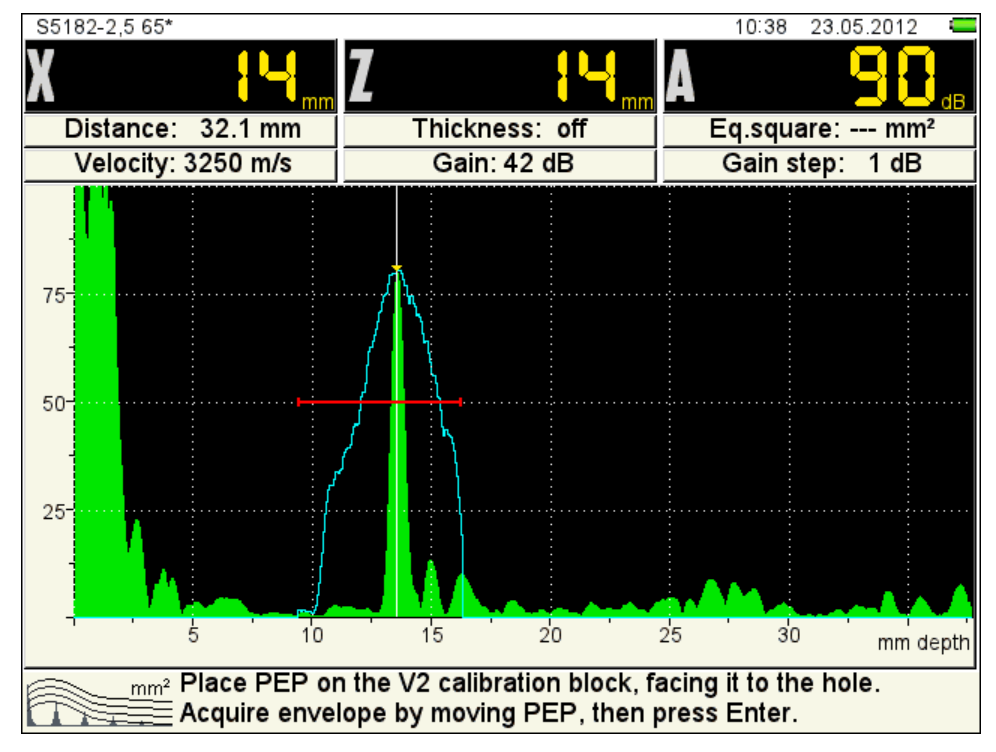

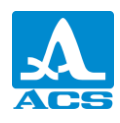

#### Figure 32

If the parameters are set correctly, the device display shows three DGS-curves corresponding to acceptance, reporting and examination levels (Figure 33).

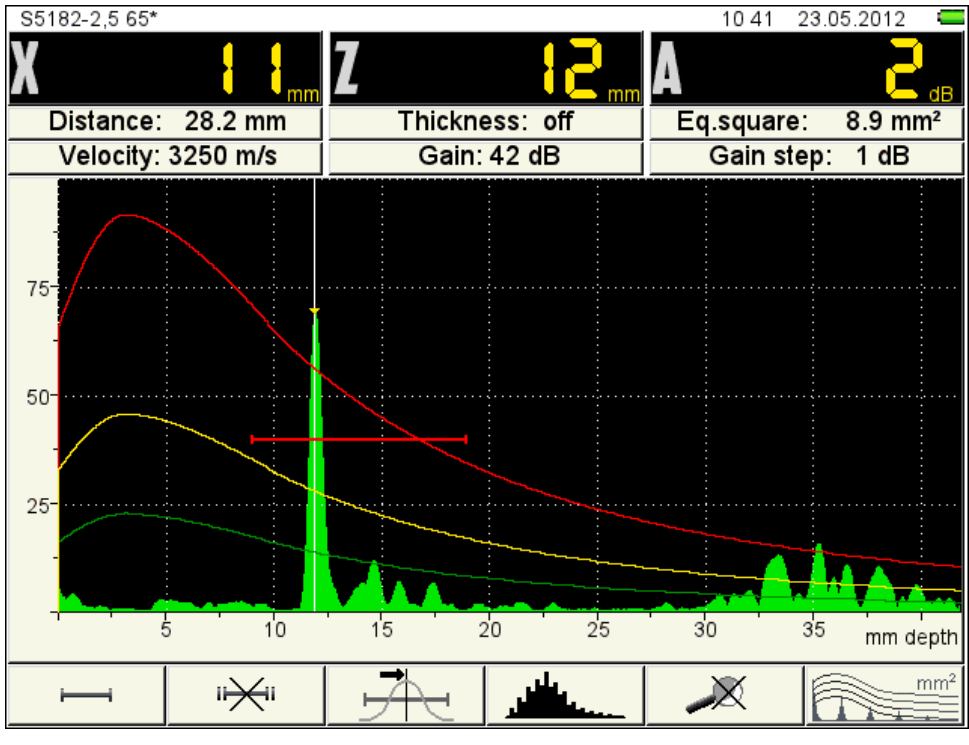

Figure 33

If the calculation parameters are set incorrectly, the information window appears (Figure

37) and the pictogram is shown as follows - In this situation check if the parameters are set correctly.

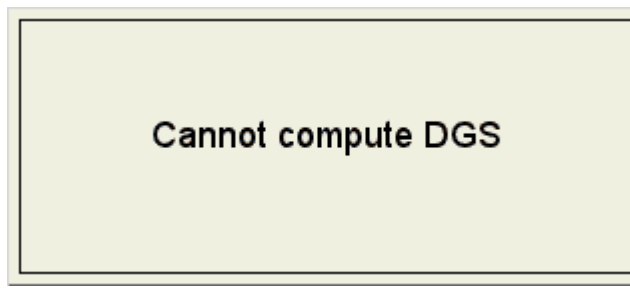

Figure 34

Besides it, the following parameters: OPERATING FREQUENCY, ANGLE OF INCIDENT, DELAY, VELOCITY are used in calculations. Changing of any parameter used at DGS-diagram calculation results in an automatic recalculation.

At exceeding of signal amplitude of DGS curve examination/reporting level and if a signal is in the strobe range, a DGS is activated.

The signal amplitude value (considering a sign) is displayed relatively to acceptance level, namely:

- A "plus" sign - a signal exceeds acceptance level for this value;

- A "minus" sign - a signal lower acceptance level for this value.

By pressing the key the setting window is exited without setting saving.

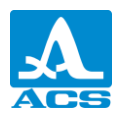

To save setting, press the key *Enter*, the DGS setting confirmation window appears (Figure 35).

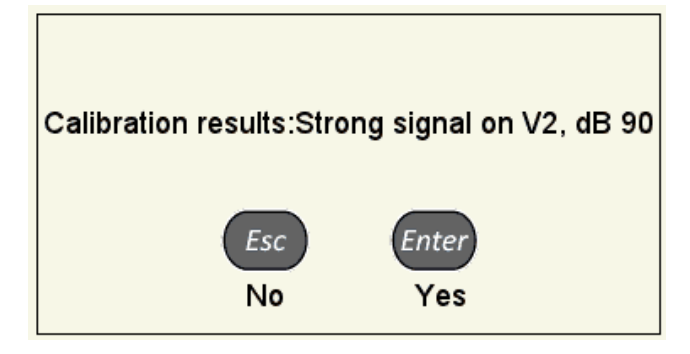

Figure 35

Pressing you exit DGS settings window without saving changes.

The key functions at DGS setting are given in table 24.

Table 24

| Кеу   | Function                                                                  |  |  |  |
|-------|---------------------------------------------------------------------------|--|--|--|
|       | Gain adjustment                                                           |  |  |  |
| - +   | N/a                                                                       |  |  |  |
|       | Sweep length adjustment                                                   |  |  |  |
| Esc   | Exit DGS setting                                                          |  |  |  |
| Enter | Confirmation window call for DGS setting                                  |  |  |  |
|       | N/a                                                                       |  |  |  |
|       | N/a                                                                       |  |  |  |
| Mode  | Operating mode window call and exit SETUP mode at operating mode changing |  |  |  |

#### **Amplitude correction setting – DAC**

Screen view in DAC parameters setting is shown on figure 39.

| AMPLITUDE CORRECTION | EDITING       |                | 14:29   | 27.01.2012 🖸 |
|----------------------|---------------|----------------|---------|--------------|
| 50-                  |               |                |         |              |
|                      |               | _              |         |              |
| 10                   | 20            | 30             | 40      | mm depth     |
| Base S5096-5,0 70    | Amplitude of  | orrection type | Þ       | DAC          |
| Base S5182-2,5 65    | Acceptance    | e level, dB    | •       | 0            |
| Base S3568           | Reporting I   | evel, dB       | •       | -6           |
| Base D1771           | Examinatio    | n monitor, dB  |         | -12          |
| S5096-5,0 70*        | Shift of leve | els,dB         |         | 0.0          |
|                      |               |                |         |              |
|                      |               |                |         |              |
|                      |               |                |         |              |
|                      |               |                |         |              |
|                      |               |                |         |              |
|                      |               |                |         |              |
|                      |               |                | 1 2 3 4 |              |

Figure 36

To set DAC press

DAC settings window will appear (figure 37).

To determine DAC curve, temporal envelope signals are to be collected from test reflectors in the DAC setting sample. For this purpose to:

find a peak signal from the first reflector and its repeated movement near this position to create the first temporal envelope;

find the maximum signal from the second reflector and create the second temporal envelope. Repeat creation for all control sample reflectors;

- After temporal envelope creation from all control reflectors, press the key DAC curve automatically formed on envelope peaks appears on the screen (Figure 38).

Enter

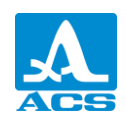

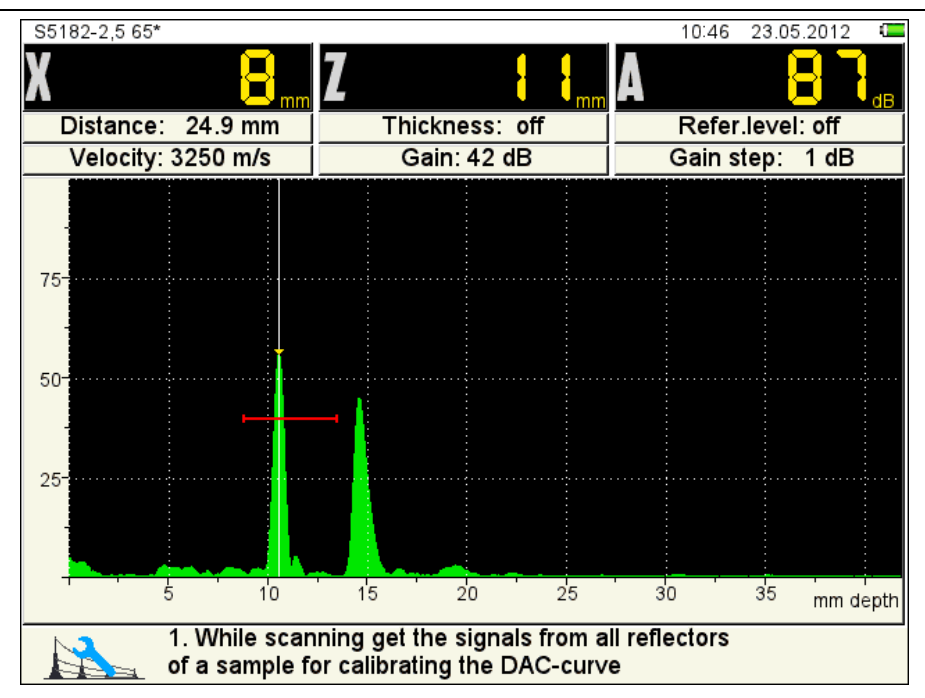

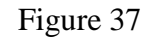

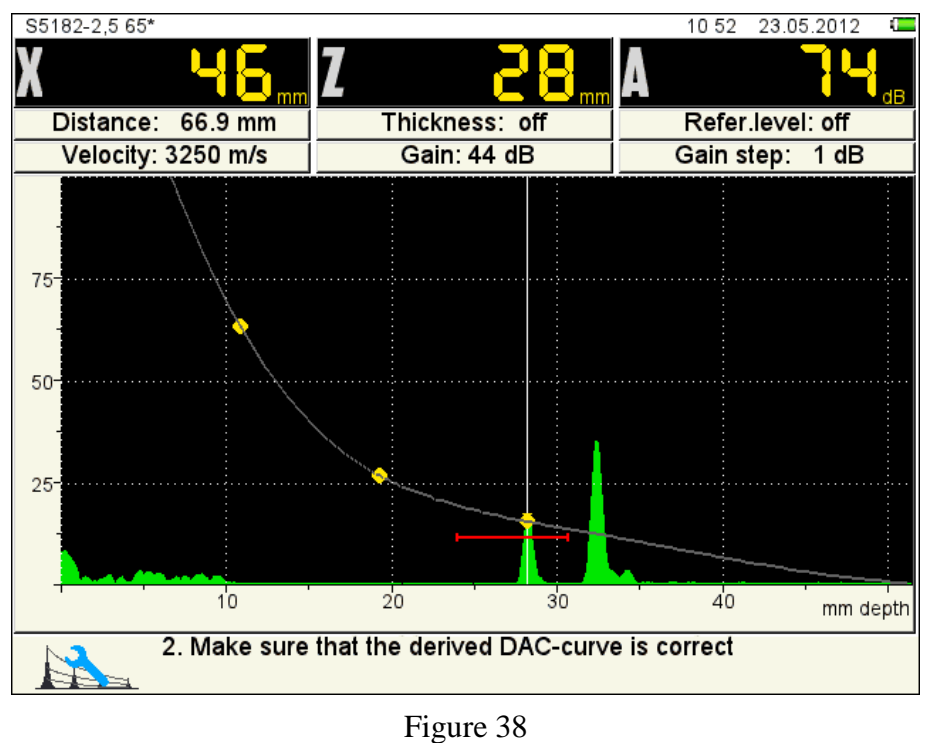

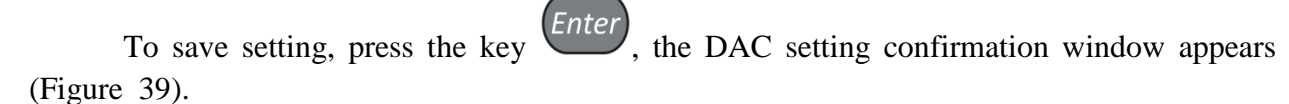

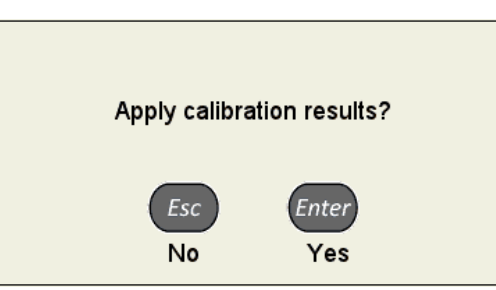

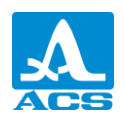

Figure 39

Pressing *Esc* you exit DAC settings window without saving changes.

After DAC setting exit, the device display shows three DAC-curves corresponding to acceptance, reporting and examination levels (Figure 40).

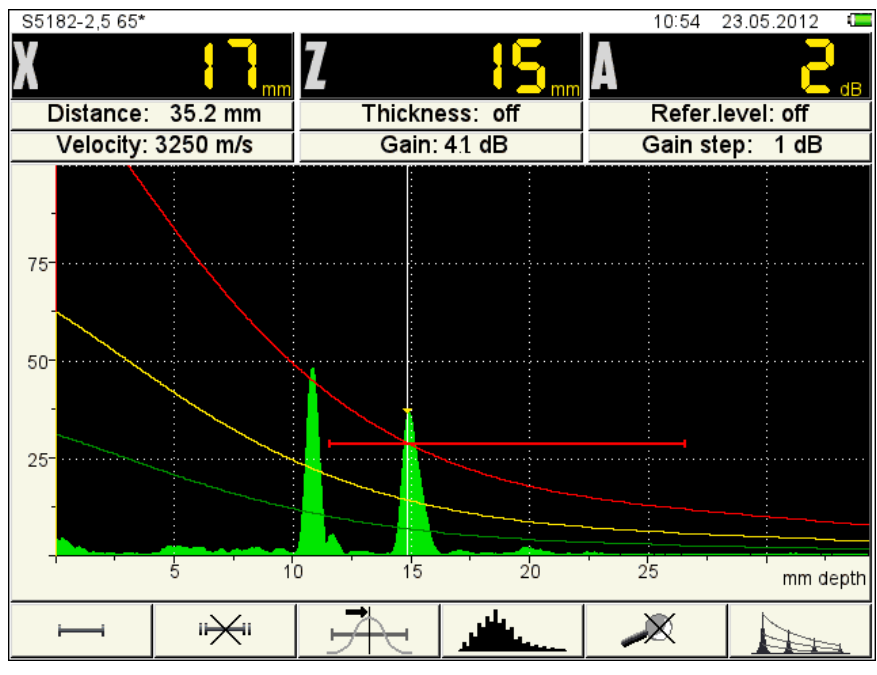

Figure 40

The key functions at DAC setting are given in table 25.

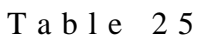

| Кеу   | Function                                |
|-------|-----------------------------------------|
|       | Gain adjustment                         |
| - +   | N/a                                     |
|       | Length adjustment                       |
| Esc   | Exit DAC setting                        |
| Entor | The first pressing – curve creation     |
| Enter | The second pressing – curve application |
|       | N/a                                     |
| 3     | N/a                                     |

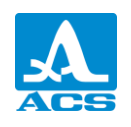

| Key  | Function                                                                  |
|------|---------------------------------------------------------------------------|
| Mode | Operating mode window call and exit SETUP mode at operating mode changing |

2.3.2.4 Visualization parameters editing

Screen view in visualization parameters setting is shown on figure 44.

| VISUALIZATION     | EDITING    |              | 14 31 | 27.01.2012 |
|-------------------|------------|--------------|-------|------------|
| 50-               |            |              |       |            |
|                   |            | ,            |       |            |
| 10                | 20         | 30           | 40    | mm depth   |
| Base S5096-5,0 70 | Scale      |              |       | mm depth   |
| Base S5182-2,5 65 | Readings d | liscreteness |       | 1          |
| Base S3568        | Cursor     |              |       | on         |
| Base D1771        | Cutoff, %  |              |       | off        |
| S5096-5,0 70*     |            |              |       |            |
|                   |            |              |       |            |
|                   |            |              |       |            |
|                   |            |              |       |            |
|                   |            |              |       |            |
|                   |            |              |       |            |
|                   |            |              |       |            |
|                   |            |              | 1234  | 2          |

Figure 41

OC parameters and permissible values are given in table 26.

Table 26

| Parameter Name | Value                           | Description                               |
|----------------|---------------------------------|-------------------------------------------|
| Scale          | μs/ mm / mm depth               | Horizontal scale unit selection           |
| Discreteness   | 0.1 / 1                         | Selecting the discreteness of the results |
| Cursor         | On / off                        | Calibrating cursor control on the display |
| Cutoff, %      | off / from 1 to 100 with 1 step | Cutoff level at signal displaying         |

2.3.2.5 Preview and configuration creation

Preview and new configuration creation for FLAW-DETECTOR mode is similar to TOMOGRAPH mode and described in details in clause 2.3.1.6.

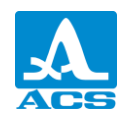

#### 2.3.3 TOMOGRAPH mode

This mode is the main operating mode.

In TOMOGRAPH mode the device operates with AA, and real time section images are formed.

The received section can be additionally processed, improving image perception and quality, allowing to calibrate, i.e. with increase of test productivity, received information interpretation becomes simpler and more accessible due to its spatial representation.

2.3.3.1 Device screen in TOMOGRAPH mode

The Figure 45 shows the device screen in TOMOGRAPH mode.

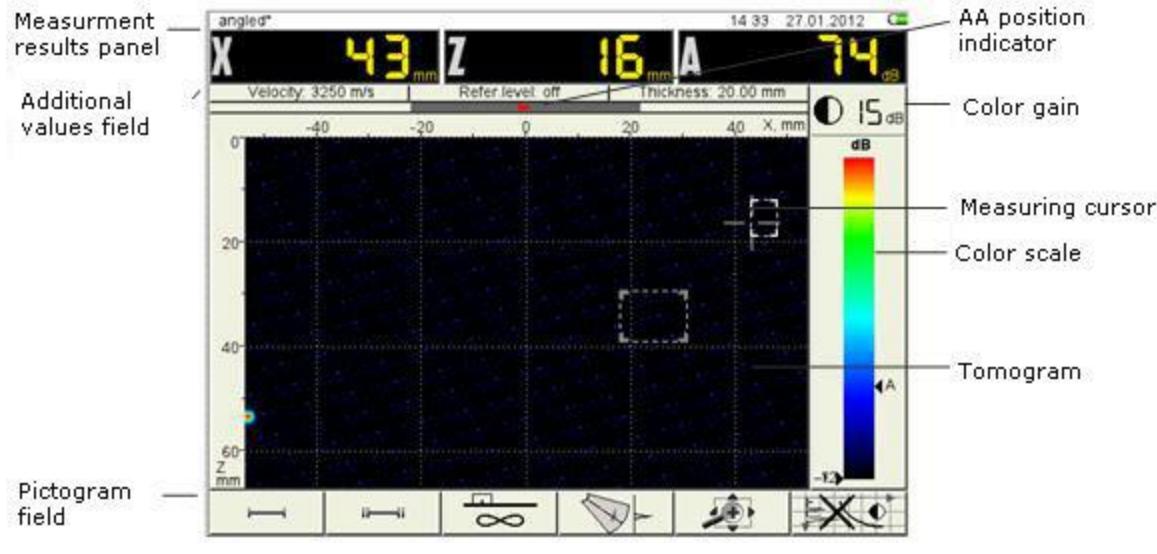

Figure 42

The **calibration results panel** consists of three blocks (Figure 43). The parameters displayed in blocks are changed depending on a device operating mode. In operating mode - the calibration cursor coordinates and below signal amplitude are displayed.

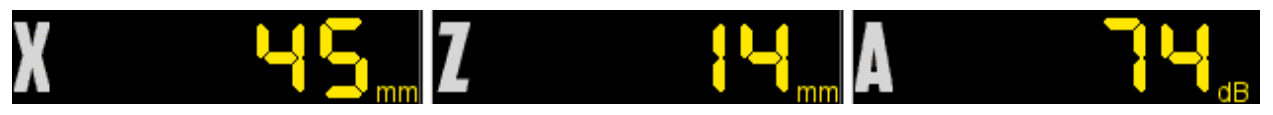

Figure 43

The **auxiliary value field** displays the parameters set by the user.

The **AA position indicator** shows an array position on the sample and its direction: a green triangle - to the left, a red triangle - to the right.

Along the top and left tomogram borders horizontal and vertical marks are placed. The positive scale of the horizontal marking is always directed to where an arrow indicates. By default the scale marking begins from zero, i.e. negative values are out of visible tomogram area and the array center is placed precisely over the tomogram edge, i.e. at a scale zero point.

По обеим сторонам цветовой шкалы расположены треугольные индикаторы:

On the right - a black triangle shows color under the calibration cursor;

- On the left – color triangles (at switched reference level on) specify examination, reporting and acceptance levels.

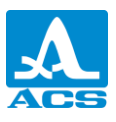

The **pictogram area** is placed below. Each pictogram is controlled by the corresponding key on the device panel. The main key functions and corresponding pictograms in TOMOGRAPH mode are as follows:

- F1 setting first strobe;
- F2 setting second strobe;
- F3 choosing reconstruction algorithm;
- F4 turning sector scan with calibrating A-scan;

- F5 – image moving on the screen, its scaling to select the most convenient area of the visualized cut review, AA direction selection (in first strobe).

– F6 – turning on / off spatial TCG

2.3.3.2 Key functions in the main TOMOGRAPH mode

Key functions in the main TOMOGRAPH mode are given in table 27.

| Т | a | b        | 1 | e | 2 | 7 |
|---|---|----------|---|---|---|---|
| - | ~ | <i>U</i> |   | • | _ |   |

| Key   | Function                                                                                                    |
|-------|----------------------------------------------------------------------------------------------------|
| C     | Switching the device ON/OFF                                                                                                    |
| Mode  | Operating mode window call                                                                                                    |
| - +   | Tomogram gain coefficient control (plus gain, minus fading)                                                                                                    |
|       | Calibration cursor moving on the tomogram (with simultaneous calibration cursor coordinate measuring and gain with movement of the triangle indicator on the color scheme) |
| Enter | N/a                                                                                                    |
| Esc   | N/a                                                                                                    |
| *     | Enter STOP mode                                                                                                    |
|       | F1 – F6 – corresponding parameter editing                                                                                                    |
|       | Enter SETUP mode                                                                                                    |

2.3.3.3 Control pictogram functions

- F1 (setting first strobe)
- F2 (setting second strobe)

Key functions at active pictogram table 28.

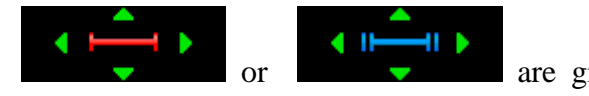

are given in

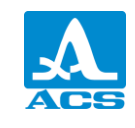

Table 28

| Key        | Function                                                                                                    |
|------------|----------------------------------------------------------------------------------------------------|
|            | Activation and moving, correspondingly, the upper, bottom, left or<br>right strobe border on the screen.<br>An active strobe border becomes yellow |
| -+         | Strobe size change, accordingly, reducing or increasing                                                                                            |
|            | Reference level activation / deactivation                                                                                                    |
| Enter      | At deactivation reference level value is saved and can be applied at                                                                               |
|            | the next reference level activation by the same key                                                                                                |
|            | Enter STOP mode                                                                                                    |
| Fsc        | Exit editing mode with edited strobe deactivation                                                                                                  |
|            | Thus reference level is disconnected automatically                                                                                                 |
|            | F1, F2 – exit editing mode                                                                                                    |
| $\bigcirc$ | F3 - F6 – exit editing mode with pressed key function activation                                                                                   |
| Mode       | Operating mode window call                                                                                                    |
|            | Enter SETUP mode                                                                                                    |

Depending on an active border in the calibration value panel: in the first block – coordinate of the left (X1) axis or the upper (Z1) strobe border, in the second – coordinate of the right (X2) or bottom (Z2) strobe border, in the third – signal amplitude (Figure 44).

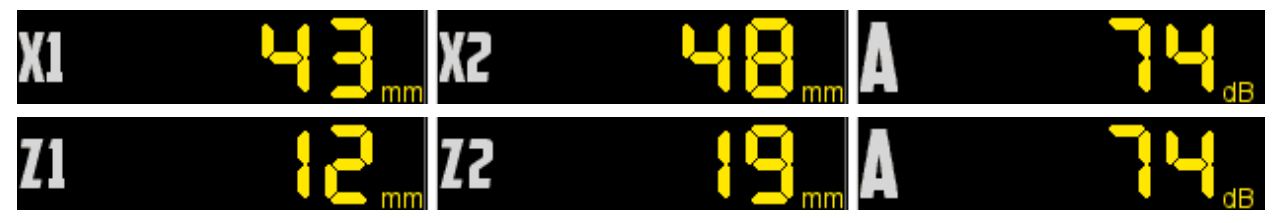

Figure 44

**F3** (tomogram reconstruction algorithm selection and display type on the screen) Pushing F3, an algorithm choice window appears (figure 45).

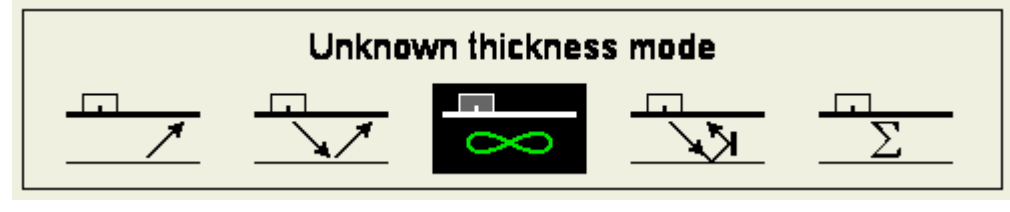

Figure 45

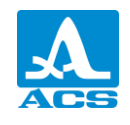

Key functions at active pictogram corresponding to the function F2 key are given in table 29. T a b l e 2 9

| Key  | Function                                                                                              |
|------|----------------------------------------------------------------------------------------------------|
|      | Selection of reconstruction algorithm                                                                 |
| -+   | Color regulation                                                                                      |
| *    | N/a                                                                                                   |
| Esc  | N/a                                                                                                   |
|      | F3 – exit setting mode<br>F1, F2, F4 – F6 – exit setting mode with pressed key function<br>activation |
| Mode | N/a                                                                                                   |
|      | N/a                                                                                                   |

Tomogram reconstruction algorithm:

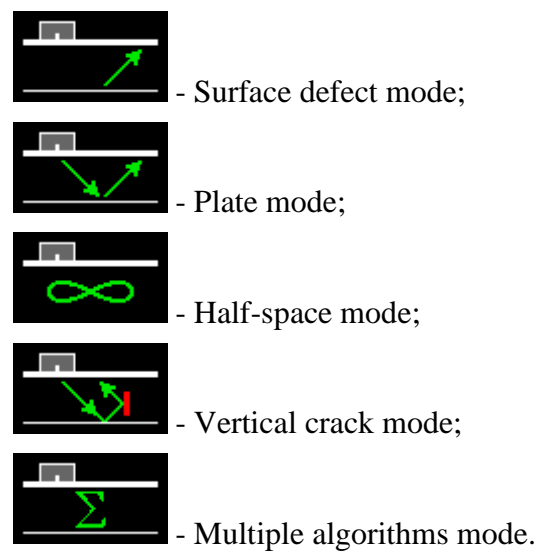

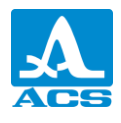

General description of modes of discontinuity flaw image visualization are given in table 3  $0 \ .$ 

Table 30

| Symbol | Inspected object             | Reflector  | Sounding             | Purpose                                                                                                    |
|--------|------------------------------|------------|----------------------|----------------------------------------------------------------------------------------------------|
| 8      | half-space                   | point      | direct               | For items of irregular shape,<br>without definite thickness, or<br>items with rough back surface                     |
|        | slab,<br>10 < d ≤ 100 мм     | point      | direct and reflected | For plane-parallel items with known thickness                                                                        |
| · /    | plate,<br>d < 10 мм          | point      | reflected            | For plane-parallel items with<br>known thickness, small<br>thickness objects while finding<br>flaws near the surface |
|        | slab or plate,<br>d ≤ 100 мм | flat       | direct and reflected | For detection of vertically-<br>oriented flaws and plain<br>surfaces, mirroring the<br>ultrasound                    |
| Σ      | slab or plate,<br>d ≤ 100 мм | volumetric | direct and reflected | Universal mode for plane-<br>parallel items with known<br>thickness and all types of<br>discontinuity flaws          |

In the calibration value panel of the first block – X-axis coordinate cursor, in the second – Z-axis, in the third – signal amplitude under the cursor (Figure 46).

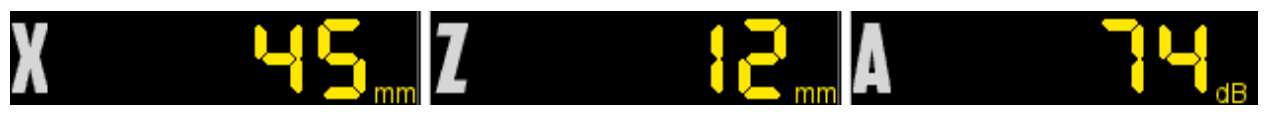

Figure 46

#### F4 (sector scan activation with calibrating A-scan)

The mode simulates phased array with a shaking beam.

The display is divided into two windows. The tomogram window is on the left and is bordered with operating array angle in the window. Synthesized calibration A-scan is displayed on the right in the window. Its line is on the tomogram window as well.

Defects are not searched automatically. Calibration is carried out manually by a cursor, its moving on the A-scan line.

The Figure 47 shows the display at an active pictogram

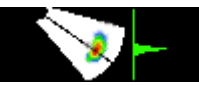

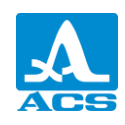

#### Ultrasonic Flaw Detector A1550 IntroVisor

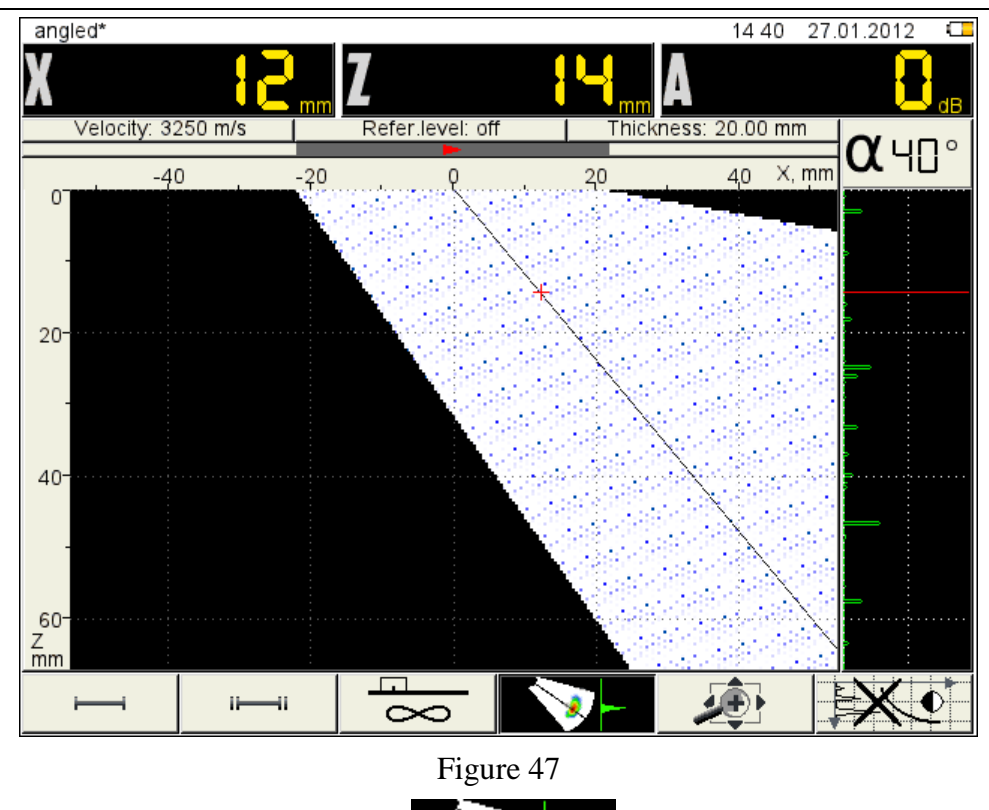

Key functions at active pictogram

Table 31

| Кеу                                                                                                    | Function                                                                                     |
|----------------------------------------------------------------------------------------------------|----------------------------------------------------------------------------------------------|
|                                                                                                    | Calibration A-scan line angle regulation                                                     |
| $( \bullet ) \\ \bullet ) \\ \bullet $ | Calibration A-scan line incident regulation                                                  |
| - +                                                                                                    | Calibration cursor movement on the calibration A-scan line                                   |
| Enter                                                                                                    | Calibration cursor set at the point corresponding calibration A-<br>scan peak                |
| *                                                                                                    | Enter STOP mode                                                                              |
| Esc                                                                                                    | N/a                                                                                          |
|                                                                                                    | F4 – exit mode<br>F1 –F3, F5, F6 - exit setting mode with pressed key function<br>activation |
| Mode                                                                                                    | Operating mode window call                                                                   |
|                                                                                                    | Enter SETUP mode                                                                             |

are given in table 31.

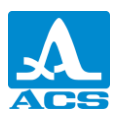

In the calibration value panel in the first block – X-axis coordinate cursor, in the second – Z-axis, in the third – signal amplitude under the cursor (Figure 48).

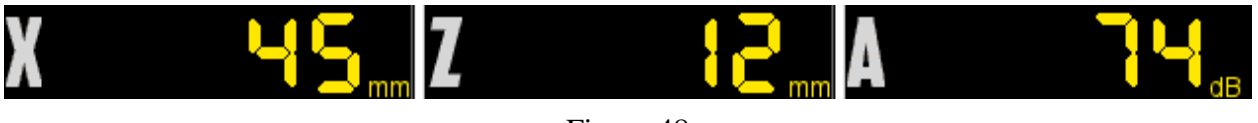

Figure 48

F5 (image moving on the screen, its scaling to select the most convenient area of the visualized cut review, AA direction selection)

Key functions at active pictogram

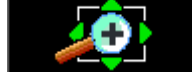

are given in table 32.

Table 32

| Key        | Function                                                                                                 |
|------------|----------------------------------------------------------------------------------------------------|
|            | Image moving in the corresponding direction relatively to coordinate origin                              |
| -+         | Smooth changing of the image scale relatively to its center horizontally and top image border vertically |
| Enter      | AA direction switching                                                                                   |
|            | Enter STOP mode                                                                                          |
| Esc        | N/a                                                                                                    |
|            | F5 – exit setting mode                                                                                   |
| $\bigcirc$ | F1 - F4, $F6$ – activating function according to the function key                                        |
| Mode       | Operating mode window call                                                                               |
|            | Enter SETUP mode                                                                                         |

In the calibration values in the first block – X-axis coordinate cursor, in the second –Z - axis, in the third – signal amplitude under the cursor (Figure 49).

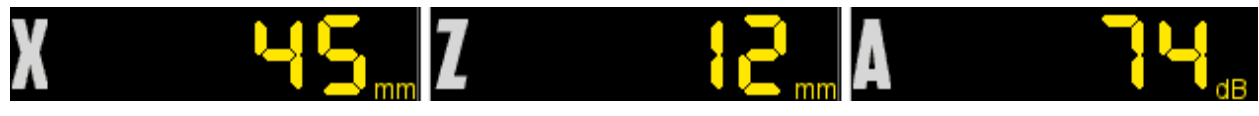

Figure 49

AA direction:

(red triangle) – to the right;

(green triangle) – to the left.

The positive direction of the horizontal scale is switched accordingly

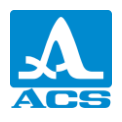

#### F6 (turning on / off spatial TCG)

Turning on / off spatial TCG.

If TCG setting hasn't been done before, then if F6 is pressed a box will appear (figure 50).

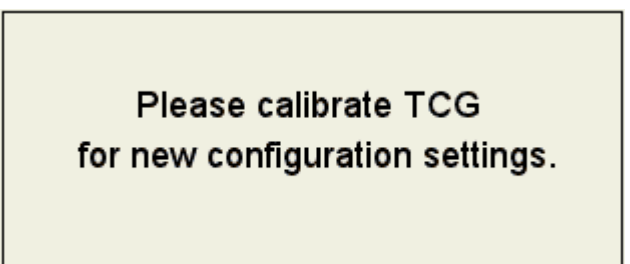

Figure 50

If spatial TCG is on the strobe gate will turn green.

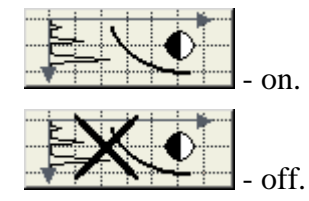

Key functions with spatial TCG turned on are shown in table 33.

Table 33

| Key   | Function                                                                                          |
|-------|---------------------------------------------------------------------------------------------------|
|       | Moving the strobe.                                                                                |
| -+    | Smooth brightness regulation                                                                      |
| *     | Enter STOP mode                                                                                   |
| Enter | N/a                                                                                               |
| Esc   | N/a                                                                                               |
|       | F6 – turning on / off spatial TCG $F1$ – $F5$ – activating function according to the function key |
| Mode  | Switching to FLAW DETECTOR mode                                                                   |
|       | Enter SETTINGS mode                                                                               |

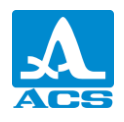

In the calibration value panel in the first block – X-axis coordinate cursor, in the second – Z-axis, in the third – signal amplitude under the cursor (Figure 51).

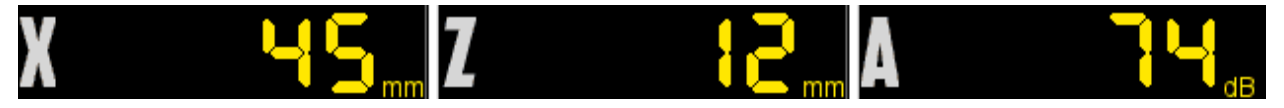

Рисунок 51

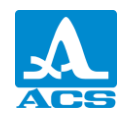

#### 2.3.1 FLAW-DETECTOR mode

Operation with two strobes is implemented in the device possibility of work.

Strobes are used for setting of test zone, sensitivity levels, monitor activation and defect coordinate calibration and signal amplitudes from reflectors with specified period.

Calibration can be carried out both in automatic, and in manual modes.

An automatic mode – when one or two strobes are activated. The point amplitude value is calibrated exceeding strobe level and having high strobe amplitude. If a signal is lower a strobe it is not fixed and calibrated.

Manual - a calibration mode when strobes are deactivated. Signal is calibrated by the

cursor moving with keys

2.3.1.1 The device display in FLAW-DETECTOR mode

The Figure 5552 shows the device screen in FLAW-DETECTOR mode52.

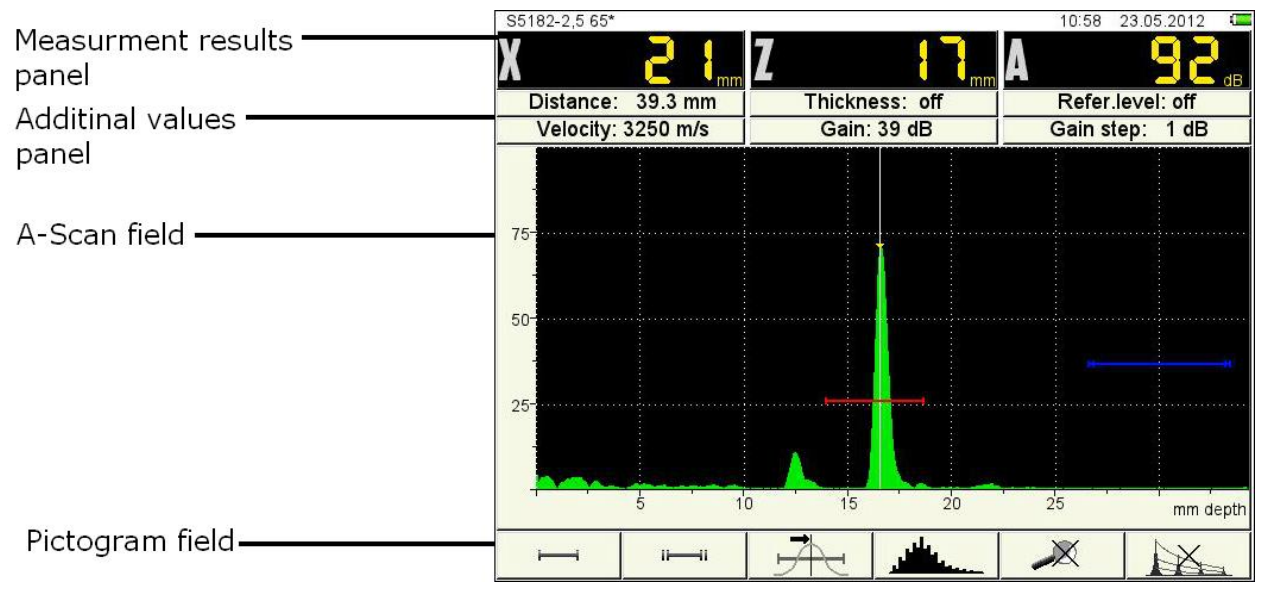

Figure 52

The **calibration results panel** consists of three blocks (Figure 56). Displayed parameters in blocks are changed depending on a device operating mode. In the operating mode of first block– surface is displayed, in the second – the depth, in the third - monitor activation or manual calibration amplitude (both strobes are deactivated).

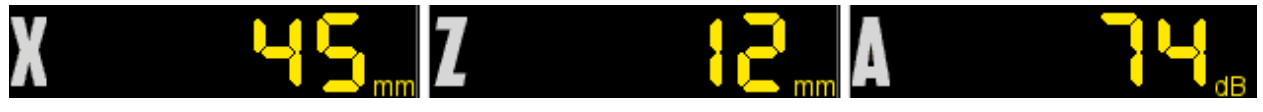

Figure 53

The **auxiliary value field** displays the parameters set by the user.

The **A-scan field** shows a grid, vertical and horizontal scales, strobes, and if activated cursor and marker. The cursor and marker are repainted at calibration value refresh.

The device scale switches between microseconds and millimeters.

The **pictogram field** is placed below. Each pictogram is controlled by the corresponding key on the device panel. The main key functions and corresponding pictograms in FLAW-DETECTOR mode are as follows:

- F1 the first strobe adjustment;
- F2 the second strobe adjustment;
- F3 activation type;
- F4 signal type;
- F5 LOUPE mode;
- F6 amplitude correction activation/deactivation.
- 2.3.1.2 Key functions in the main FLAW-DETECTOR mode

Key functions in the main FLAW-DETECTOR mode are given in table 34.

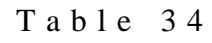

| Кеу   | Function                                                                  |
|-------|---------------------------------------------------------------------------|
| C     | Switching the device ON/OFF                                               |
| Mode  | Operating mode window call                                                |
| - +   | Calibration cursor moving                                                 |
|       | Up/Down – attenuator value changing<br>Right/Left – sweep length changing |
| Enter | Reference level activation/deactivation confirmation window call          |
| Esc   | N/a                                                                       |
|       | Enter STOP mode                                                           |
|       | F1 - F6 – corresponding parameter editing                                 |
|       | Enter SETUP mode                                                          |

2.3.1.3 The active pictogram functions

# F1 (The first strobe)

F2 (The second strobe)

The key functions at active pictogram

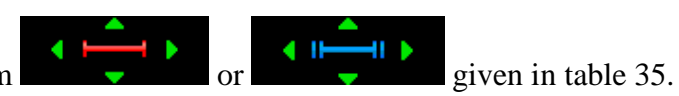

Table 35

| Key | Function |
|-----|----------|
|     |          |

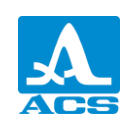

| Key   | Function                                                                                                    |
|-------|----------------------------------------------------------------------------------------------------|
|       | Strobe movement in the corresponding direction                                                                               |
| -+    | Strobe length changing relatively to the left border                                                                         |
| Enter | N/a                                                                                                    |
| *     | Enter STOP mode                                                                                                    |
| Esc   | Strobe deactivation and exit SETUP mode.<br>Strobe is deactivated at enter SETUP mode by the key F1 or F2<br>correspondingly |
|       | F1 or F2 –exit editing mode<br>F2 or F1, F3 – F5 - exit editing mode with pressed key function<br>activation                 |
| Mode  | Operating mode window call                                                                                                   |
|       | Enter SETUP mode                                                                                                    |

In the calibration value panel of the first block – strobe start (X1), in the second – strobe end (X2), in the third – strobe level (A) (Figure 54).

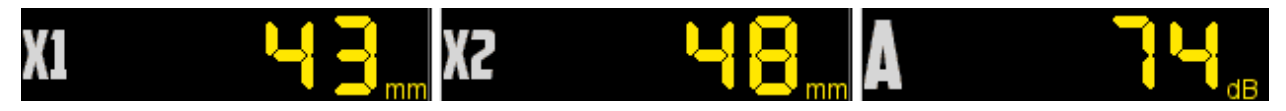

Figure 54

# F3 (Activation)

Monitor activation type activation:

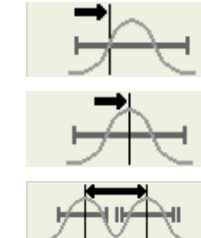

- the first exceeding;

- the strobe peak;

between strobe peaks (if both strobes turned on).

The cursor and marker position is the same in calibration mode. Marker position coincides with the second strobe.;

# F4 (Signal type)

Signal type switch:

tour;

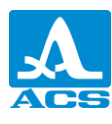

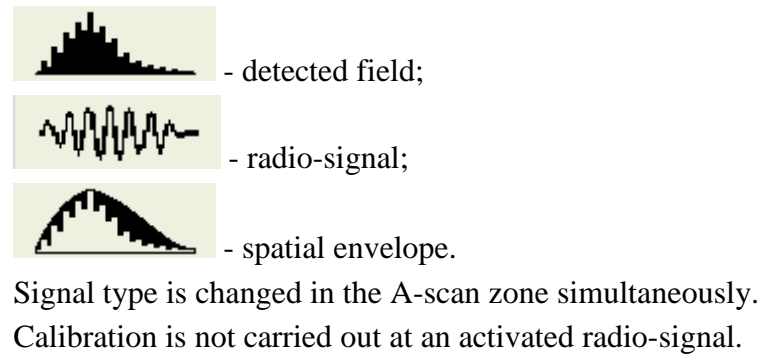

F5 (LOUPE)

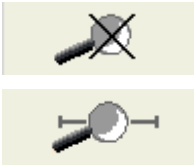

- LOUPE mode is activated;

- LOUPE mode is deactivated.

At activated LOUPE mode two signals are displayed simultaneously.

Before LOUPE mode activation, switch the first strobe on. Then after switching, A-scan with strobes is displayed in the upper window, and prolonged time period corresponding to the first strobe appears in the bottom graphic window. The bottom window allows detailed estimation of the signal form of time realization which is within the first strobe.

The Figure 58 shows the display in LOUPE mode.

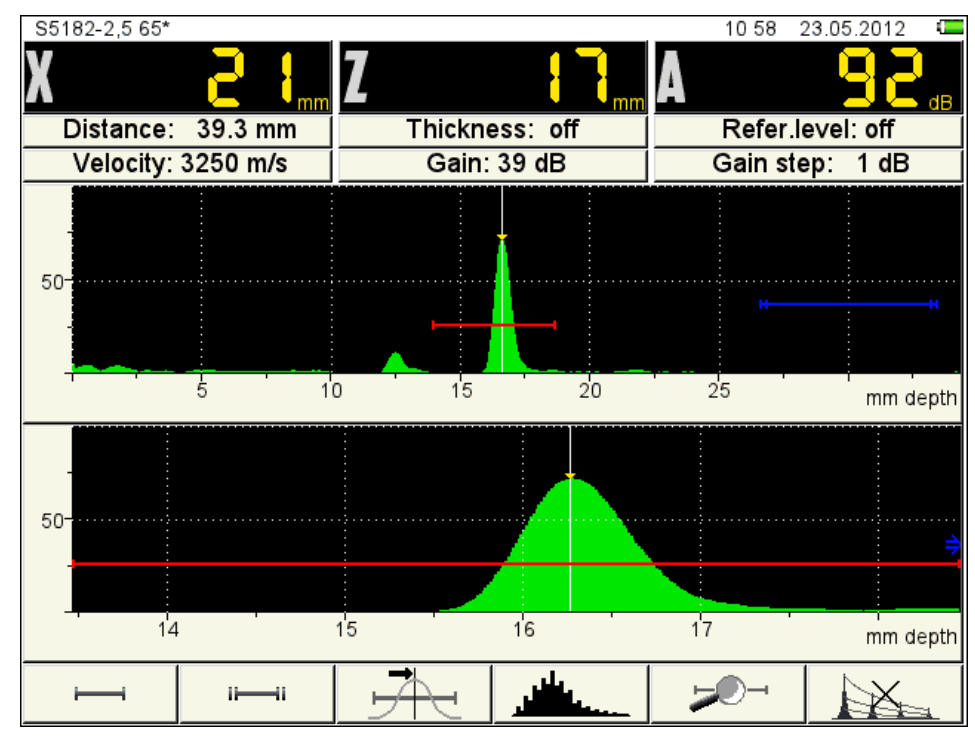

Figure 55

#### F6 (amplitude correction activation)

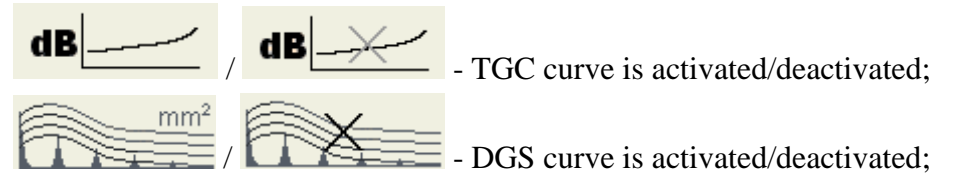

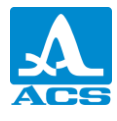

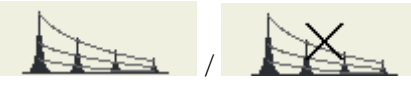

- DAC curve is activated/deactivated.

Amplitude correction type selection and parameter setting are described in clause 2.3.3.4

#### 2.3.2 STOP mode

#### 2.3.2.1 TOMOGRAPH/STOP mode

Tomograms are saved and previewed at pressing the key in Tomograph mode (Figure 59).

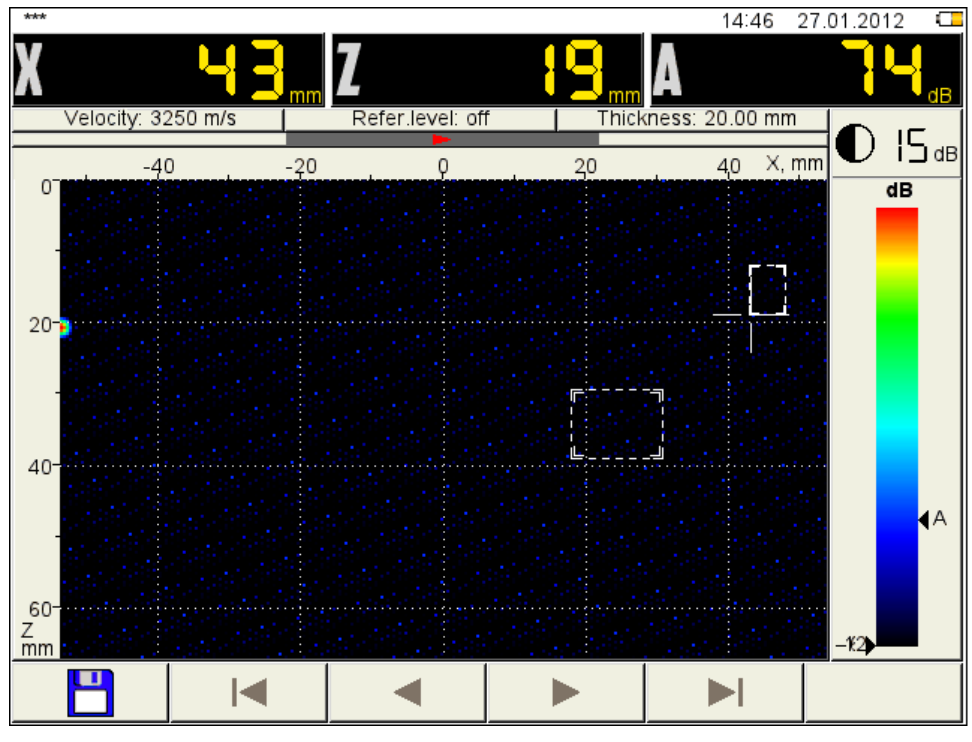

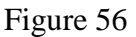

The key functions in STOP/ TOMOGRAPH are given in table 36.

Table 36

| Key | Pictogram | Function                        |
|-----|-----------|---------------------------------|
| F1  | -         | Shot save                       |
| F2  |           | Move to the first saved shot    |
| F3  |           | Move to the previous saved shot |
| F4  |           | Move to the next saved shot     |
| F5  |           | Move to the last saved shot     |
| F6  | Del       | The current shot deletion       |

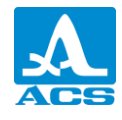

A confirmation window appears at pressing the key F6 (figure 57).

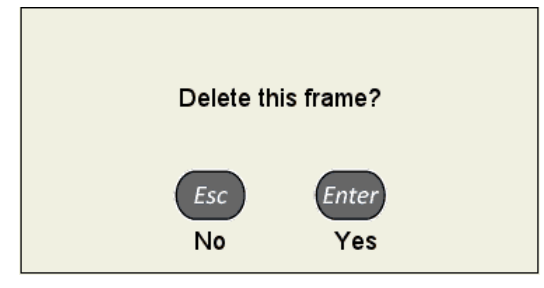

Figure 57

The device enters a new shot name editing at pressing the key F1 (Figure 58).

| Save | B-scar | ı |   |     |     |       |           |   |             |   | 1. | 4 47 | 27.0 | 1.2012 | a |
|------|--------|---|---|-----|-----|-------|-----------|---|-------------|---|----|------|------|--------|---|
|      |        |   |   |     | [   | frame | <u>+1</u> |   |             |   |    |      |      |        |   |
|      |        |   |   |     |     |       |           |   |             |   |    |      |      |        |   |
|      | 1      | 2 | 3 | 8 4 | l 5 | 6     | 7         | 8 | 9           | 0 | -  | +    | •    | _      |   |
|      | Ng     | 2 | q | w   | e   | r     | t         | y | u           | i | 0  | р    | (    | )      |   |
|      | Ø      | ) | а | s   | d   | f     | g         | h | j           | k | I  | ;    | #    |        |   |
|      | (      | ) | Z | X   | C   | V     | b         | n | m           | , | •  | O    | 6    | ,      |   |
|      |        |   |   |     |     |       |           |   |             |   |    |      |      |        |   |
|      |        |   |   |     |     |       |           |   |             |   |    |      |      |        |   |
|      |        |   | A | Бс  |     | Ab    | -         | C | aps<br>.ock |   | +  | _    |      |        |   |

Figure 58

By default a shot is offered to be saved under the previous name with an ordinal number. The shot can be appropriated with any name.

The shot name formation is similar to configuration name editing (clause 2.3.1.6).

The key functions в режиме STOP/ TOMOGRAPH are given in table 37.

Table 37

| Key   | Function                                                   |
|-------|------------------------------------------------------------|
|       | Calibration cursor movement in the corresponding direction |
| - +   | Color regulation                                           |
| Enter | Enter measuring of distance between defects                |

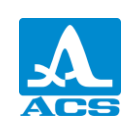

#### Ultrasonic Flaw Detector A1550 IntroVisor

| Key      | Function                                                                                                    |
|----------|----------------------------------------------------------------------------------------------------|
| Esc      | Move a cursor to the last position at calibration.<br>If defect distance measuring is active – deactivate it. |
| *        | Exit STOP/ TOMOGRAPH mode                                                                                     |
| Mode     | Operating mode window call                                                                                    |
| <b>S</b> | N/a                                                                                                    |

In the calibration value panel in the first block – X-axis coordinate cursor, in the second – Z-axis, in the third – signal amplitude (Figure 59).

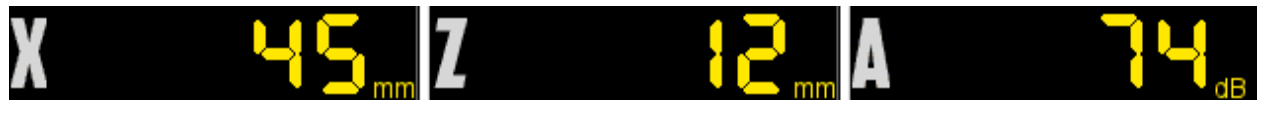

Figure 59

By pressing the key the defects distance measuring mode (Figure 60), thus the calibration cursor becomes bold.

Distances between the current (set or found) defect and any another are measured in this mode.

Move the calibration cursor to a specified point by arrow keys. Thus the cursor becomes double at the calibration point.

The calibrated values are displayed in the value panel.

Pressing *Enter* the measuring cursor is moved to the point from which the distance was measured.

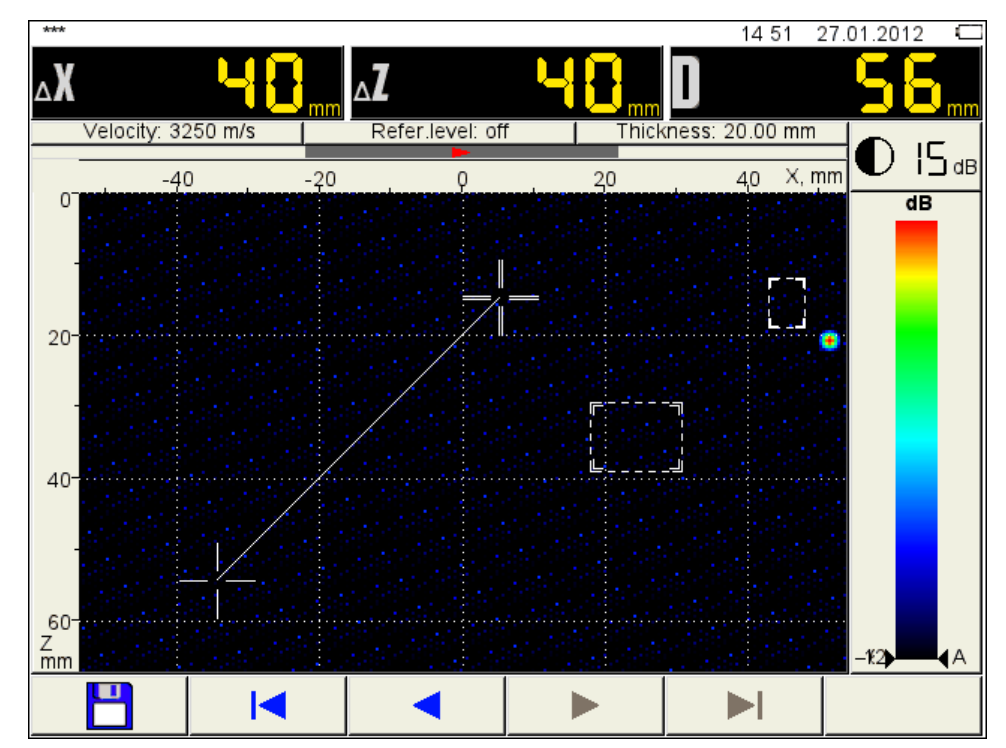

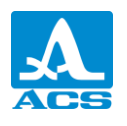

Figure 60

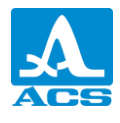

#### 2.3.2.2 STOP/ FLAW-DETECTOR MODE

A-scans save and enter preview are activated in FLAW-DETECTOR mode at pressing the key (Figure 61).

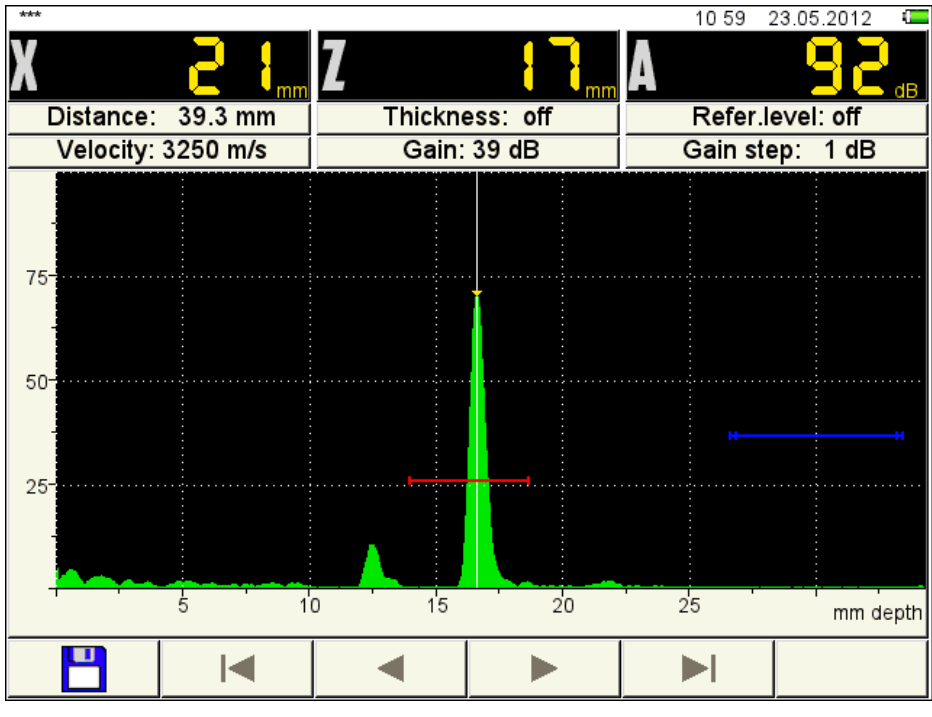

Figure 61

The pictogram functions and shot name formation is similar to STOP – FLAW-DETECTOR mode.

The key functions in STOP - FLAW-DETECTOR are given in table 38.

Table 38

| Key   | Function                     |
|-------|------------------------------|
|       | N/a                          |
| -+    | Calibration cursor moving    |
| Enter | N/a                          |
| *     | Exit STOP/FLAW-DETECTOR mode |
| Esc   | N/a                          |
| Mode  | Operating mode window call   |

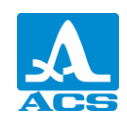

#### Ultrasonic Flaw Detector A1550 IntroVisor

| Кеу | Function |
|-----|----------|
|     | N/a      |

#### 2.4 SURFACE PREPARATION FOR CALIBRATION

Thin and exfoliating scale, rust or dirty surface of a measured product affect ultrasound penetration into OK material. Therefore before calibration on such surface, layers are to be smoothed up, wiped and abrasive particles are to be removed, then contact liquid is to be put on a surface.

Smoothing rough corroded product surfaces, besides increase of measurement accuracy, allow to prolong US transducers service life. Especially, it is important for PC transducers.

Requirements to admissible waviness and to surface preparation are specified in the specifications and technical documentation for control of appropriate products.

Calibration is carried out in TOMOGRAPH and FLAW-DETECTOR modes.

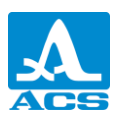

#### **3 MAINTENANCE**

#### 3.1 POWER SUPPLY AND POWER CONSUMPTION

#### 3.1.1 The power supply control

In operation, the built-in discharge detector indicates the level of discharge of the power source. On the display the level of discharge is indicated by the symbol of the batteries located in the top right corner of the screen. Completely filled green symbol indicates fully charged batteries. During operation the battery symbol is being cleared and changes color from orange to red. At a critical level of discharge of the battery, the unit will automatically shut off, saving all settings and stored information. During the discharge of the battery to the level of 10% and before turning off the power during critical low AB the device displays an appropriate warning.

#### 3.2 SCHEDULED MAINTENANCE

During operation the device case is recommended to be cleaned regularly of dirt and dust with cleanser for plastics. If the indicator protective glass is dirty, it is recommended to be wiped with the soft tissue moistened with household cleanser for plastic glass. The dirty keyboard can be wiped with alcohol. If special cleanser is unavailable, the tomograph can be cleaned with soap solution.

Should dirt and foreign particles are penetrated in connectors, clean them with soft brush.

#### **3.3 MALFUNCTIONS**

In case of any malfunctions or any questions on tomograph operation, please, contact company representatives by phones indicated in the device passport.

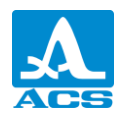

#### 4 STORAGE

The tomograph is to be stored in the transport bag provided. Storage conditions are No.1 according to GOST 15150-69 standard rules.

Devices should be stored on racks.

The devices are to be placed in storehouses providing free movement and access.

The distance between storehouse walls, floor and devices is to be at least 100mm.

The distance between storehouse heaters and devices is to be at least 0.5m.

Avoid any conductive dust, corrosive gas and vapor admixture causing device material corrosion in storage area.

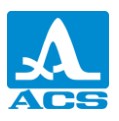

#### **5 TRANSPORTATION**

The tomograph should be transported in the transport bag provided.

Transportation conditions of environment factors should meet the transportation conditions No. 5 according to GOST 15150 69 standard rules.

The packed devices can be transported to any distances by any transport without speed limitation.

The packed devices should be fixed on vehicles and if open vehicles, should be protected from atmospheric precipitations and water.

The packed devices are to be placed and fixed on vehicles to provide the stable position, to exclude bangs between each other and on the vehicle walls.

Device transportation conditions should meet the requirements of specifications and norms corresponding for each type of transport.

During delivery by air the packed devices should be placed in the pressurized and heated compartments.

After transportation at the temperatures deviated from operational conditions, before device operation, leave it at ambient environmental conditions at least for two hours.

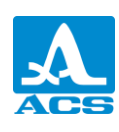

#### APPENDIX A

(Reference)

#### Recommended literature on ultrasound test

- [1] GOST 14782-86 Non-destructive tests. Welded joints. Ultrasonic methods.
- [2] Non-destructive test and diagnostic: The manual edited by V.V. Kliuev
- [3] Non-destructive Testing Handbook. V.3. Ultrasonic Testing. Yermolov I.N., Lange

Y.V.

[4] Ultrasonic Testing: Tutorial for first and second qualification levels experts / Yermolov I.N., Yermolov M.I.N.

- [5] Technology of Ultrasonic test of welded joints / V.G. Scherbinsky
- [6] Ultrasonic flaw detection in mechanical engineering: Tutorial /Y.F.Kretov.

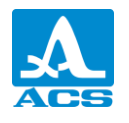

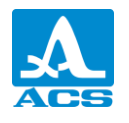

**Operation Manual** 

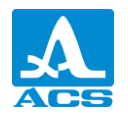

A1550 IntroVisor Ultrasonic Flaw Detector

**OPERATION MANUAL** 

Revision: January, 2015